# REFERENZHANDBUCH

VisGuard (V.2)

(Software Version 2.4)

# **SIGRIST** Sichttrübungs-/ Staubmessgerät

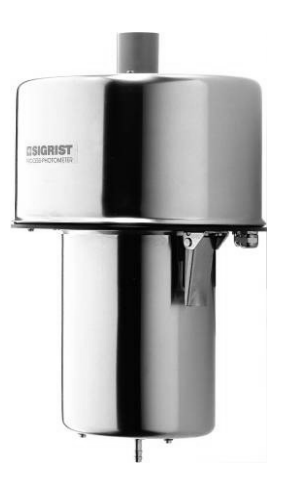

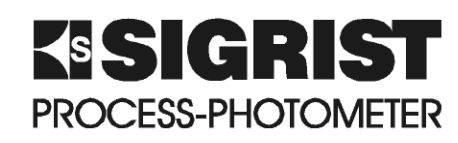

SIGRIST-PHOTOMETER AG Hofurlistrasse 1 CH-6373 Ennetbürgen Schweiz

Telefon: Fax: E-Mail:

+41 (0)41 624 54 54 +41 (0)41 624 54 55 info@photometer.com Internet: www.photometer.com

| Dokumentnummer: 10192D | Version: 3 | Gültig ab: S/N 701554 |
|------------------------|------------|-----------------------|
|------------------------|------------|-----------------------|

# Inhalt

| 1 | Mechanischer Aufbau des Photometers                                                                                                    | 1                                                                                                    |
|---|----------------------------------------------------------------------------------------------------|----------------------------------------------------------------------------------------------------|
| 2 | Aufbau des Bedienungsgeräts (SIREL)                                                                                                    | 2                                                                                                    |
| 3 | Elektrische Anschlüsse                                                                                                    | 3<br>3<br>4<br>5<br>6                                                                                               |
| 4 | Systemerweiterungen<br>4.1 Zweites Bedienungsgerät<br>4.2 Buskoppler<br>4.3 Betrieb mit einem Buskoppler<br>4.4 Zwei Bedienungsgeräte mit Buskoppler<br>4.5 BUS-Transmitter und Netzgerät SITRA für grosse Distanzen | 8<br>9<br>10<br>11<br>11                                                                                            |
| 5 | <ul> <li>Beschreibung der Menüfunktionen</li></ul>                                                                                                    | $\begin{array}{c} 13\\ 13\\ 13\\ 13\\ 13\\ 14\\ 14\\ 14\\ 15\\ 15\\ 16\\ 16\\ 16\\ 17\\ 17\\ 17\\ 17\\ \end{array}$ |
|   | <ul> <li>5.5.1 Option: &gt; Stromquelle &lt;</li></ul>                                                                                                    | 17<br>18<br>18<br>19<br>19<br>20<br>20<br>21<br>22<br>23<br>23<br>24<br>24                                          |
|   | 5.6.13 Option: >Skalierung<                                                                                                    | 24                                                                                                    |

|   | 5.6.14 Option: > Einheit <                                      | . 25 |
|---|-----------------------------------------------------------------|------|
|   | 5.6.15 Option: >Absaugkorr. <                                   | . 25 |
|   | 5.6.16 Option: >Autoabgleich<                                   | . 25 |
|   | 5.6.17 Option: > Grundeinstell <                                | . 26 |
|   | 5.7 Menü: *MESSBEREICHE*                                        | .26  |
|   | 5.8 Menü *ANALOGEINGANG*                                        | .26  |
|   | 5.8.1 Option: >Kanal aktiv <                                    | . 27 |
|   | 5.8.2 Option: >Nullpunkt<                                       | . 27 |
|   | 5.8.3 Option: >Störschwellen <                                  | . 27 |
|   | 5.8.4 Option: >Skalierung<                                      | . 28 |
|   | 5.8.5 Option: >Einheit <                                        | . 28 |
|   | 5.8.6 Option: >100% Abgleich <                                  | . 28 |
|   | 5.8.7 Option: >Integration <                                    | . 28 |
|   | 5.9 Menü: *SERIELLE SCHNITTSTELLE*                              | . 29 |
|   | 5.9.1 Option: >Typ<                                             | . 29 |
|   | 5.10 Menü: * FEHLER HISTORY *                                   | . 32 |
|   | 5.11 Menü: * SYSTEM *                                           | . 32 |
|   | 5.11.1 Information: -Betriebstd                                 | . 32 |
|   | 5.11.2 Information: -Version                                    | . 33 |
|   | 5.11.3 Information: –Geraete Nr.–                               | . 33 |
|   | 5.11.4 Information: -Messwert                                   | . 33 |
|   | 5.11.5 Information: –Temp.–                                     | .33  |
|   | 5.11.6 Information: –Max-Temp.–                                 | .33  |
|   | 5.11.7 Information: -Vent.Ueberw                                | .33  |
|   | 5.12 Menü: *ABGLEICH INFO*                                      | . 34 |
|   | 5.12.1 Information: -Nachk1                                     | . 34 |
|   | 5.12.2 Information: –Nachk2 Nachk6–                             | . 34 |
|   | 5.12.3 Information: -Moni/Mess                                  | . 34 |
| 6 | Verwendung eines Buskopplers                                    | .35  |
|   | 6.1 Einführung                                                  | .35  |
|   | 6.2 Modbus Adresstabelle                                        | .36  |
|   | 6.3 Profibus DP Adresstabelle                                   | .36  |
| - |                                                                 | ~~   |
| / |                                                                 | . 38 |
|   | 7.1 Allgemeine Hinweise                                         | . 38 |
|   | 7.2 Auswechseln der Folientastatur SIREL SMD.                   | . 38 |
|   | 7.3 Auswechseln des Bedienungsgerats SIREL SMD                  | . 39 |
|   | 7.4 Auswechsein der Sicherungen der Anschlussbox SIPURI-PB      | . 39 |
|   | 7.5 Auswechsein der Anschlussbox SIPORT-PB                      | . 40 |
|   | 7.6 Auswechsein des Steuerkabels zwischen Photometer und SIREL/ | 40   |
|   | Anschlussbox SIPORI-PB                                          | .40  |
|   | / / Auswechsein des Photometers                                 | .42  |
| 8 | Anhang                                                          | .43  |
| 9 | Index                                                           | 45   |
|   |                                                                 |      |

# Vorwort

Das vorliegende Referenzhandbuch beschreibt erweiterte Funktionen und Arbeitsschritte zum Photometer VisGuard sowie dem Bedienungsgerät SIREL. Es richtet sich an fortgeschrittene Anwender sowie Servicetechniker, die mit den Grundfunktionen und der Anwendung des Geräts vertraut sind.

Das Referenzhandbuch ist als Ergänzung zur Betriebsanleitung gedacht. Sie sollten dieses deshalb nur verwenden, wenn Sie mit dem Inhalt der Betriebsanleitung vollständig vertraut sind. Insbesondere die Kapitel über Sicherheitsvorschriften sind vorgängig gezielt zu studieren.

| Weitere Dokumenta-<br>tionen | DokNr. | Titel                         | Inhalt                                                                          |
|------------------------------|--------|-------------------------------|---------------------------------------------------------------------------------|
|                              | 10191D | Betriebsanleitung             | Angaben zur Inbetriebnahme, Betrieb und Wartung                                 |
|                              | 10193D | Serviceanleitung              | Reparatur- und Umbauanleitungen für Service-<br>techniker                       |
|                              | 10194D | Kurzanleitung                 | Wichtigste Funktionen sowie komplette Menü-<br>struktur                         |
|                              | 10074D | Applikationsbe-<br>schreibung | Sichttrübungsmessung und Installationsvarianten<br>VisGuard                     |
|                              | 10662D | White Paper                   | Technische Beschreibung zur Verwendung der Mod-<br>bus-/ Profibus-Schnittstelle |

| Verwendete |
|------------|
| Symbole    |

| $\wedge$ | Wichtige Hinweise               |
|----------|---------------------------------|
| (MA)     | Orientierungshilfe              |
| 0        | Zusatzinformation               |
|          | Lebensgefährliche Span-<br>nung |

Referenzhandbuch VisGuard (V.2)

# 1 Mechanischer Aufbau des Photometers

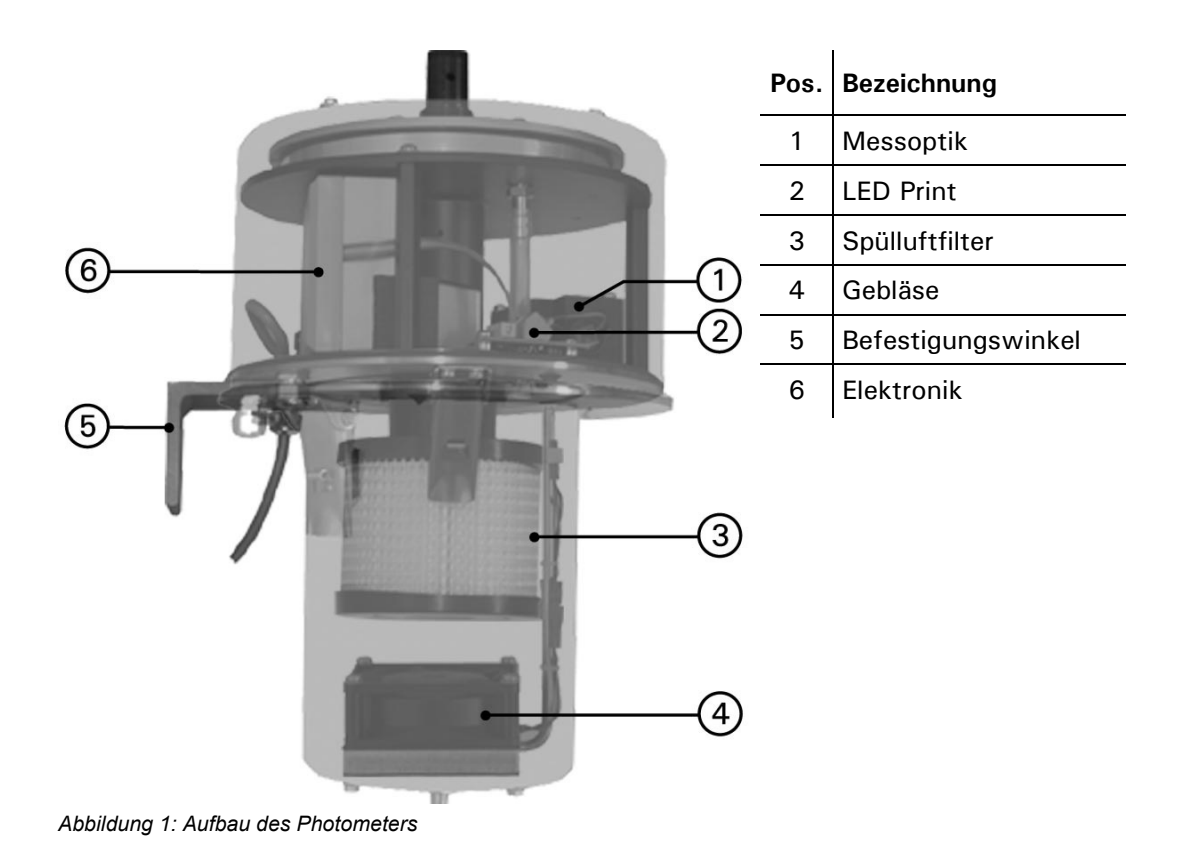

# 2 Aufbau des Bedienungsgeräts (SIREL)

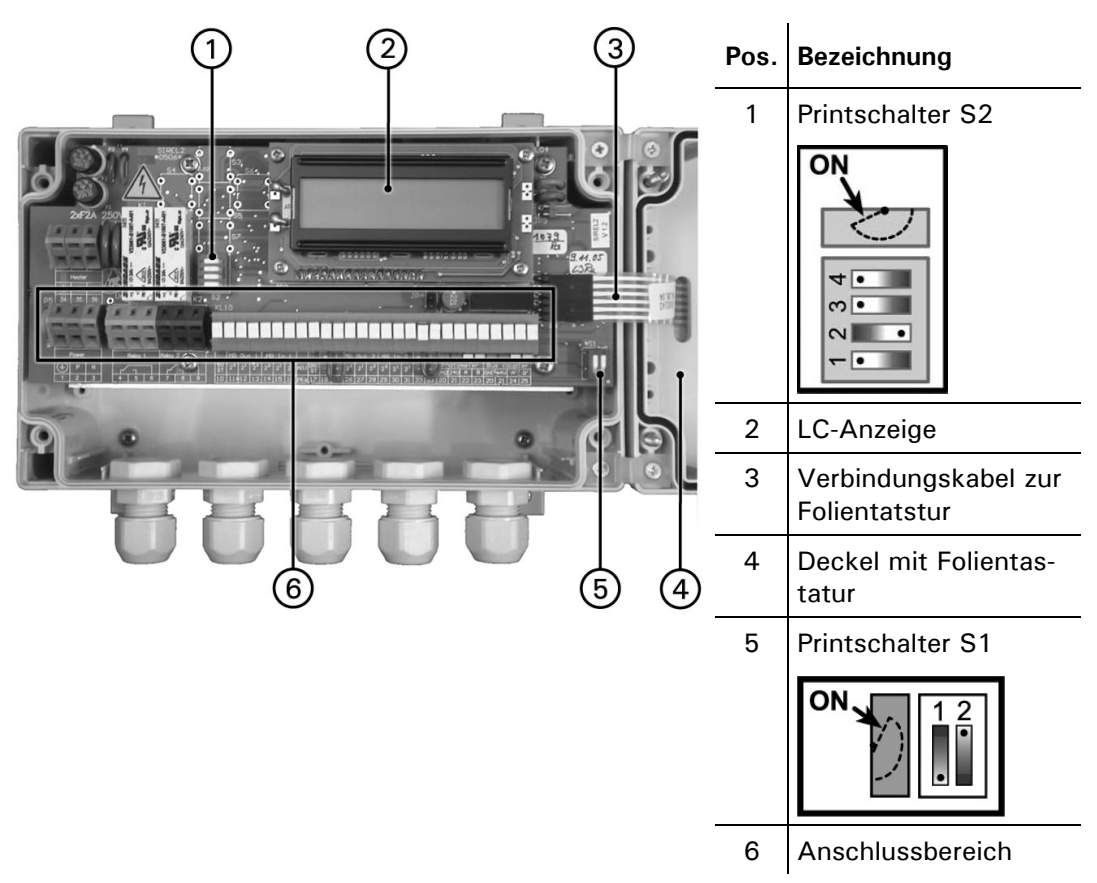

Abbildung 2: Aufbau des Bedienungsgeräts.

| Bedeutung der       | Schalter | Nr. | Standard | Funktion                                             | $\rightarrow$ Kapitel |
|---------------------|----------|-----|----------|------------------------------------------------------|-----------------------|
| Printschalter S1/S2 | S1       | 1   | OFF      | Masseverbindung der internen 5 V-<br>Spannungsquelle | 3                     |
|                     |          | 2   | ON       | Abschlusswiderstand Buskopplung                      | 4                     |
|                     | S2       | 1   | OFF      | Umschaltung der Slavenummer für Buskopp-<br>lung     | 4                     |
|                     |          | 2   | OFF      | NICHT VERÄNDERN - nur für Werkskontrolle             |                       |
|                     |          | 3   | OFF      | NICHT VERÄNDERN - unbenutzt                          |                       |
|                     |          | 4   | OFF      | NICHT VERÄNDERN - unbenutzt                          |                       |

Tabelle 1: Funktionen der Printschalter

# 3 Elektrische Anschlüsse

 $\underline{\mathbb{A}}$ 

Im Innern des Bedienungsgeräts können Teile unter lebensgefährlicher Spannung stehen. Stellen Sie vor dem Öffnen sicher, dass keine spannungsführenden Leitungen angeschlossen sind.

Ein detailliertes Anschlussschema zum Bedienungsgerät finden Sie im Kapitel 8.

# 3.1 Messbereichsausgänge

Die Ausgänge sind als binärcodierte Halbleiterausgänge mit offenen Kollektoren (open collectors) ausgeführt. Sie sind mittels Optokoppler gegenüber allen anderen Anschlüssen bis 50 V galvanisch getrennt.

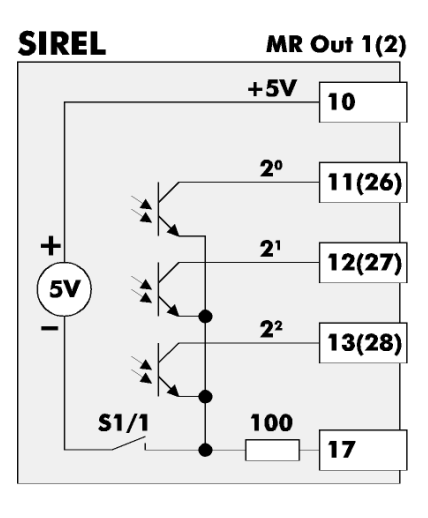

Die Nummern 10, 11, 12, 13 und 17 sind Ausgänge. Die Nummern in Klammern gelten nur für den Aus-

gang 2.

| Codi                                            | erung                 |                       | Messbereiche (Standard) |       |                           |  |
|-------------------------------------------------|-----------------------|-----------------------|-------------------------|-------|---------------------------|--|
| <b>2</b> <sup>2</sup>                           | <b>2</b> <sup>1</sup> | <b>2</b> <sup>0</sup> | MB                      | PLA   | mE/m                      |  |
| L                                               | L                     | L                     | 1                       | 0100  | 03000                     |  |
| L                                               | L                     | Н                     | 2                       | 0 50  | 0 1500                    |  |
| L                                               | н                     | L                     | 3                       | 010   | 0300                      |  |
| L                                               | Н                     | Н                     | 4                       | 05    | 0150                      |  |
| н                                               | L                     | L                     | 5                       | 01    | 030                       |  |
| Н                                               | L                     | Н                     | 6                       | 0 0.5 | 015<br>(Werkseinstellung) |  |
| Н                                               | Н                     | L                     | 7                       | 00.3  | 09                        |  |
| Н                                               | Н                     | Н                     | 8                       | 00.1  | 03                        |  |
| L = niederohmig (Low)<br>H = hochohmig (High-Z) |                       |                       |                         |       |                           |  |

Abbildung 3: Messbereichsausgänge im Bedienungsgerät Codierung

Externe Auswertung Mit dem Printschalter S1/1 (→ Kapitel 2) wird eine interne Spannungsquelle an die gemeinsamen Anschlüsse der Messbereichsausgänge geschaltet. So kann eine externe Auswertung der Ausgänge ohne zusätzliche Spannungsquelle realisiert werden.

Aufzeichnen mit Eine einfache Möglichkeit den aktuellen Messbereich mit einem Linienschreiber aufzuzeichnen besteht darin, ein Stromsignal in Abhängigkeit des Messbereichs zu generieren:

Aus-

~ ~ ~

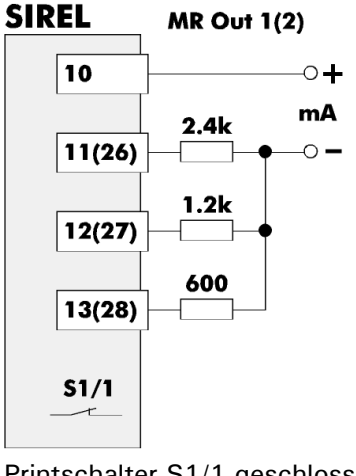

| werte  |    |       |                           |
|--------|----|-------|---------------------------|
| ca. mA | MB | PLA   | mE/m                      |
| 0      | 1  | 0100  | 05000                     |
| 2      | 2  | 0 50  | 02500                     |
| 4      | 3  | 010   | 0500                      |
| 6      | 4  | 05    | 0 250                     |
| 8      | 5  | 01    | 050                       |
| 10     | 6  | 0 0.5 | 025                       |
| 12     | 7  | 00.3  | 015<br>(Werkseinstellung) |
| 14     | 8  | 00.1  | 05                        |

Messbereiche (Standard)

Printschalter S1/1 geschlossen (ON) Die Nummern in Klammern gelten für den Ausgang 2.

Abbildung 4: Signalisierung des Messbereichs mittels Stromsignal Codierung

Das Beispiel ist ausgelegt für eine Bürde von  $10\Omega$ . Für andere Bürden müssen die Widerstandswerte neu berechnet werden.

# 3.2 Eingänge zur Messbereichswahl

Die Eingänge sind als binärcodierte Optokopplereingänge ausgeführt. Alle Optokopplereingänge sind gemeinsam gegenüber den anderen Anschlüssen bis 50 V galvanisch getrennt.

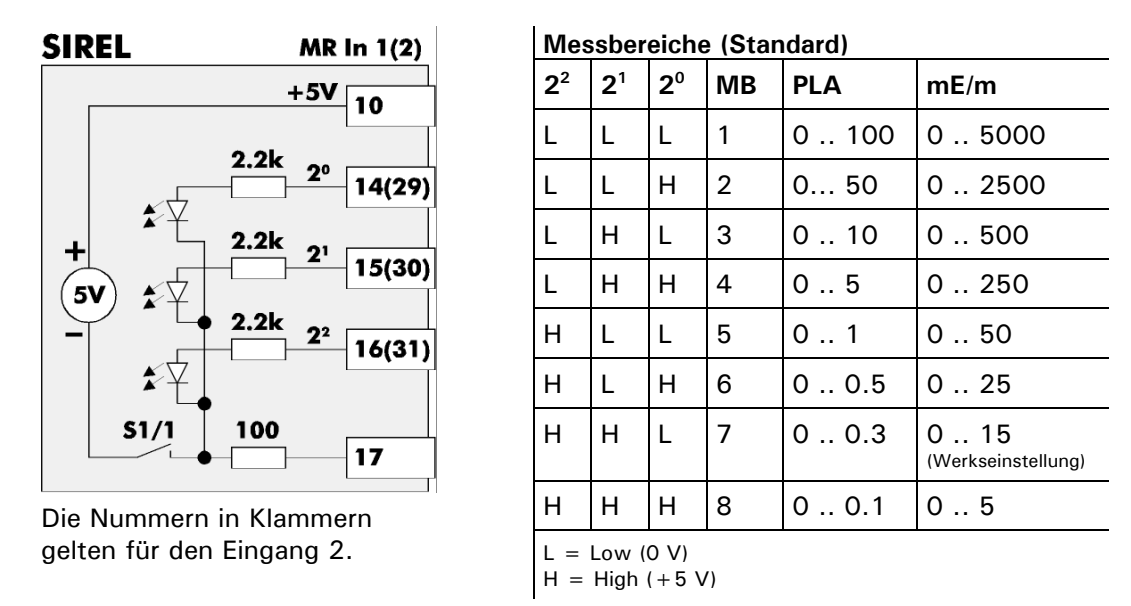

Abbildung 5: Eingänge zur Messbereichswahl im Bedienungsgerät

**Messbereich (Standard)** 

Ferngesteuerte Mit dem Printschalter S1/1 ( $\rightarrow$  Kapitel 2) wird eine interne Spannungsquelle an die Umschaltung gemeinsamen Anschlüsse der Eingänge geschaltet. So kann eine externe Ansteuerung der Eingänge ohne zusätzliche Spannungsquelle realisiert werden.

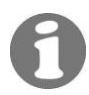

Mit drei Schaltern lässt sich der Messbereich anwählen:

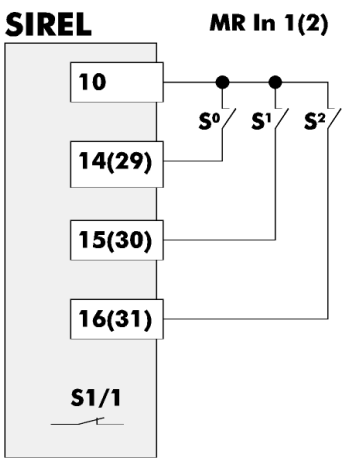

| S <sup>2</sup> | S <sup>1</sup> | S <sup>0</sup> | MB | PLA  | mE/m                      |
|----------------|----------------|----------------|----|------|---------------------------|
| 0              | 0              | 0              | 1  | 0100 | 0 5000                    |
| 0              | 0              | С              | 2  | 0 50 | 0 2500                    |
| 0              | С              | 0              | 3  | 010  | 0 500                     |
| 0              | С              | С              | 4  | 05   | 0 250                     |
| С              | 0              | 0              | 5  | 01   | 050                       |
| С              | 0              | С              | 6  | 00.5 | 025                       |
| С              | С              | 0              | 7  | 00.3 | 015<br>(Werkseinstellung) |
| С              | С              | С              | 8  | 00.1 | 05                        |
| 0              |                |                |    | 0    | •                         |

Printschalter S1/1 geschlossen (ON) Die Nummern in Klammern gelten für den Eingang 2.

geschlossen (closed) 0

= offen

Codierung

Abbildung 6: Externe Messbereichswahl mittels drei Schaltern

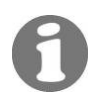

#### Eingang zum Anschluss einer Druckdose 3.3

Der Eingang ist als Optokopplereingang ausgeführt. Alle Optokopplereingänge sind gemeinsam gegenüber den anderen Anschlüssen bis 50 V galvanisch getrennt.

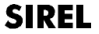

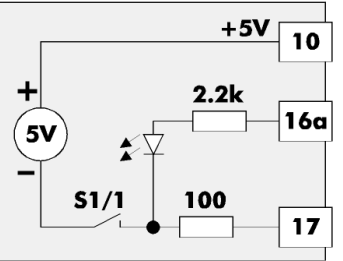

| Codie        | Codierung                        |  |  |
|--------------|----------------------------------|--|--|
| 16a          | 16a Druckdose                    |  |  |
| L            | Fehler                           |  |  |
| Н            | Kein Fehler                      |  |  |
| L = I<br>H = | L = Low (O V)<br>H = High (+5 V) |  |  |

Abbildung 7: Eingang zum Anschluss einer Druckdose

Externe Ansteuerung Mit dem Printschalter S1/1 ( $\rightarrow$  Kapitel 2) wird eine interne Spannungsquelle an die gemeinsamen Anschlüsse der Optokopplereingänge geschaltet. So kann eine externe Ansteuerung des Eingangs ohne zusätzliche Spannungsquelle realisiert werden.

Drucküberwachung Diese Überwachung (nur VisGuard extractive  $\rightarrow$  5.11.7) ist aktiviert, wenn die Option "Venti.Ueberw" auf "AUS" eingestellt ist. Diese Option muss durch einen Servicetechniker konfiguriert werden. Ohne Druckdose muss die Klemme 16a mit der

Klemme 10 kurzgeschlossen sein! Bei Druckabfall wird die Fehlermeldung "Fehler Luft" sofort angezeigt.

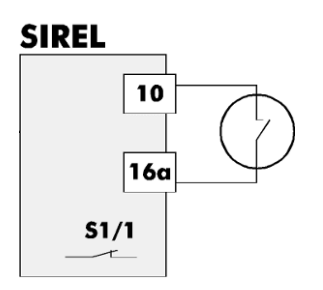

| Cod        | Codierung                                |  |  |  |
|------------|------------------------------------------|--|--|--|
| S          | Drucküberwachung                         |  |  |  |
| С          | Ungestörter Betrieb                      |  |  |  |
| 0          | Druckabfall wird angezeigt (Fehler Luft) |  |  |  |
| C =<br>0 = | C = geschlossen (closed)<br>O = offen    |  |  |  |

Abbildung 8: Drucküberwachung mittels Druckdose

# 3.4 Anschliessen eines externen Geräts am VisGuard

Für den Anschluss eines externen Geräts (zB. CO-Sensor oder Windmesser) werden die Klemmen 14, 15, und 16 im VisGuard benötigt. Das analoge Signal kann am Bediengerät angezeigt und weitergeleitet werden (Kapitel 5.8).

Anschlussklemmen VisGuard

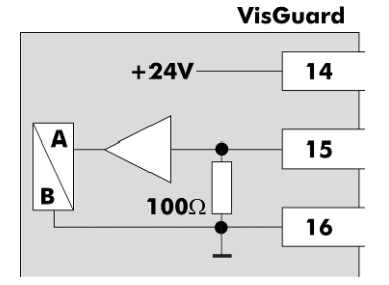

Abbildung 9: Anschlussklemmen VisGuard

| Klemme | Klemmenfunktion |
|--------|-----------------|
| 14     | 24V out         |
| 15     | Analog In       |
| 16     | Analog GND      |

.

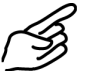

Externes Gerät anschliessen

|    | Aktion                                                                                 | Bemerkungen                 |
|----|----------------------------------------------------------------------------------------|-----------------------------|
| 1. | Unterbrechen Sie die Stromzufuhr zum VisGuard.                                         | ightarrow Betriebsanleitung |
| 2. | Lösen Sie die vier Befestigungsschrauben des<br>oberen Gehäuses. Entfernen Sie dieses. |                             |

|    | Aktion                                                                                                    |                    | Bemerkungen               |
|----|----------------------------------------------------------------------------------------------------|--------------------|---------------------------|
| 3. | Entfernen Sie die Befestigungsschrauben der E-<br>lektronikabdeckung (A) und entnehmen Sie diese.                                                                                                    |                    |                           |
| 4. | Schliessen Sie das externe Gerät wie bei Variante<br>1 oder 2 dargestellt, an den entsprechenden<br>Klemmen an.<br>Variante 1 (aktive<br>Stromquelle):<br>VisGuard<br>+24V-14<br>+24V-14 |                    |                           |
| 5. | Bauen Sie das Photometer in umgekehrter Reihen-<br>folge wieder zusammen.                                                                                                    |                    |                           |
| 6. | Stellen Sie die Stromversorgung zum Photometer wieder her.                                                                                                    |                    |                           |
| 7. | Konfigurieren Sie den A                                                                                                    | nalogeingang.      | $\rightarrow$ Kapitel 5.7 |
| 8. | Nehmen Sie das Gerät v                                                                                                    | vieder in Betrieb. | → Betriebsanleitung       |

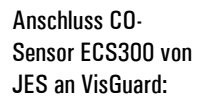

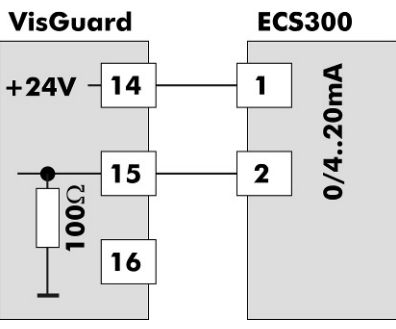

Abbildung 10: Anschluss eines CO-Sensors ECS300

# 4 Systemerweiterungen

# 4.1 Zweites Bedienungsgerät

Mit den Printschaltern S1/2 bzw. S2/1 ( $\rightarrow$  Kapitel 2) werden die Bedienungsgeräte für diese Betriebsart konfiguriert.

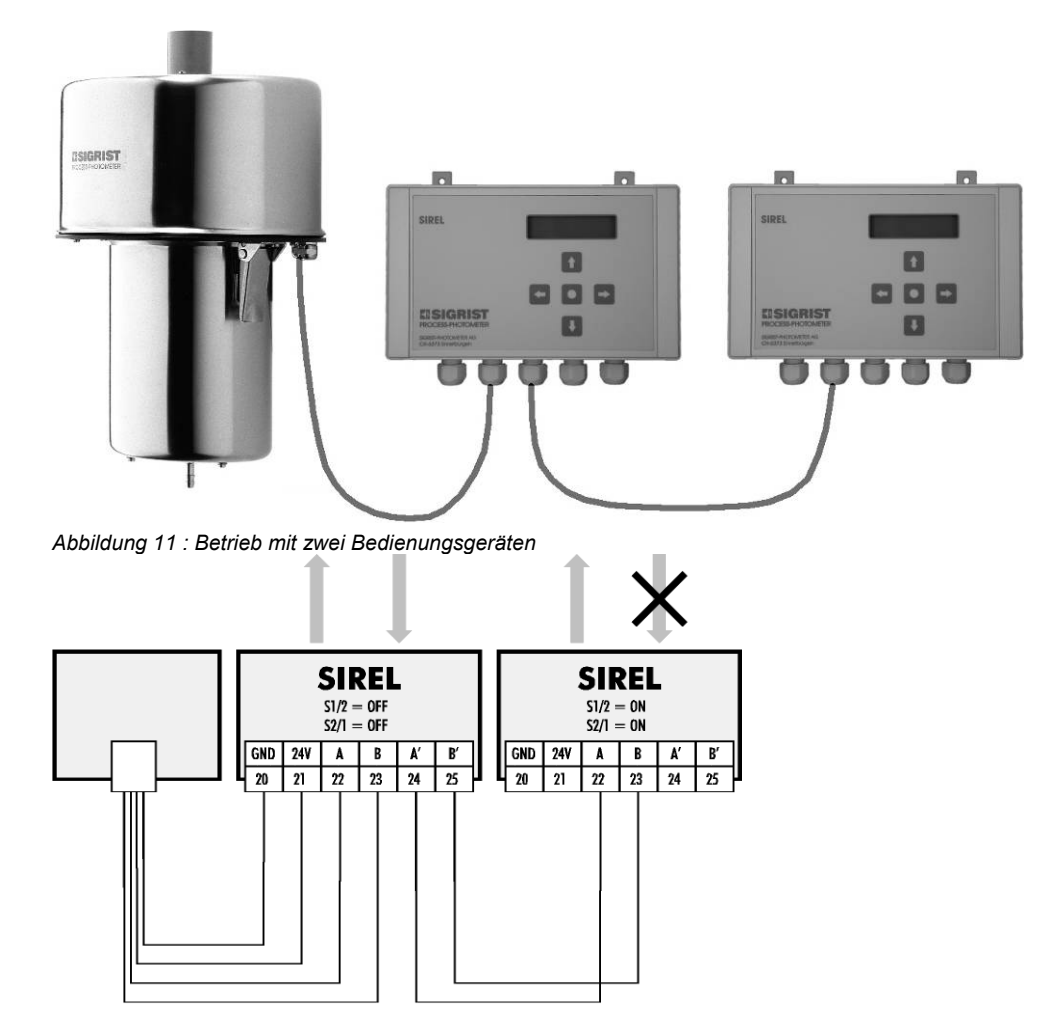

Abbildungen 12: Anschlüsse bei Betrieb mit zwei SIREL

Gemeinsame Nutzung

- Die Signalausgänge der beiden Bedienungsgeräte können gleichzeitig genutzt werden, die Signaleingänge aber nur von jenem Gerät, bei dem der Printschalter S2/1 = OFF ist.
- Alle Signalausgänge verhalten sich in beiden Bedienungsgeräten gleich.
- Mit beiden Bedienungsgeräten kann das Photometer vollständig über die Tastatur bedient werden.
- Beide Bedienungsgeräte zeigen immer dasselbe an.
- Die Einstellungen der Optionen werden immer im Photometer gespeichert. Somit können die beiden Bedienungsgeräte nicht individuell konfiguriert werden.
- Wird ein Bedienungsgerät in den Servicebetrieb geschaltet, sind die Tasten des anderen Geräts gesperrt.

# 4.2 Buskoppler

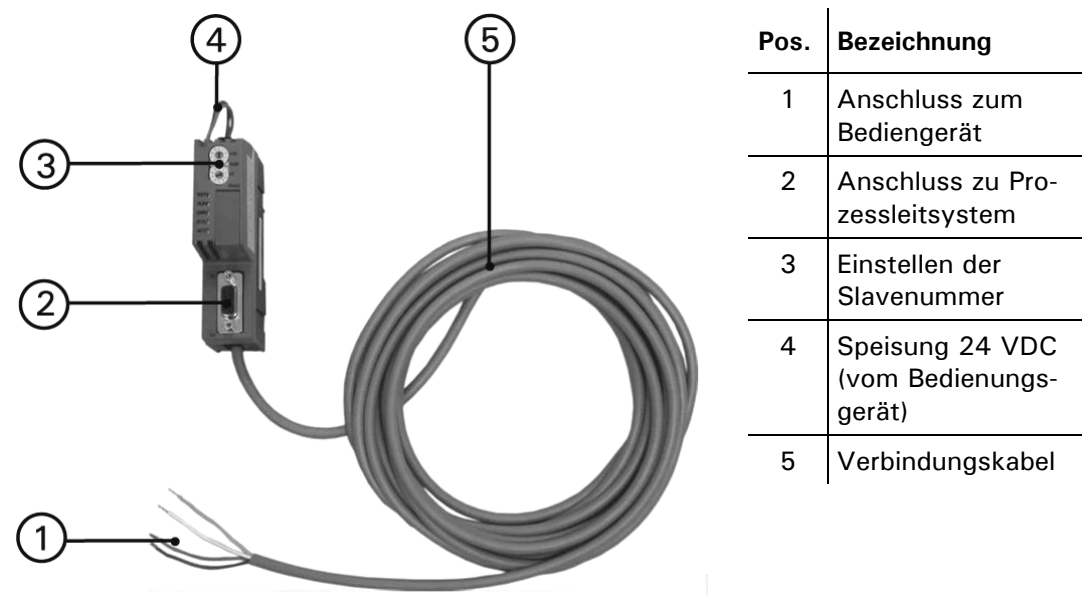

Abbildung 13: Buskoppler

# 4.3 Betrieb mit einem Buskoppler

Betrieb mit Buskoppler

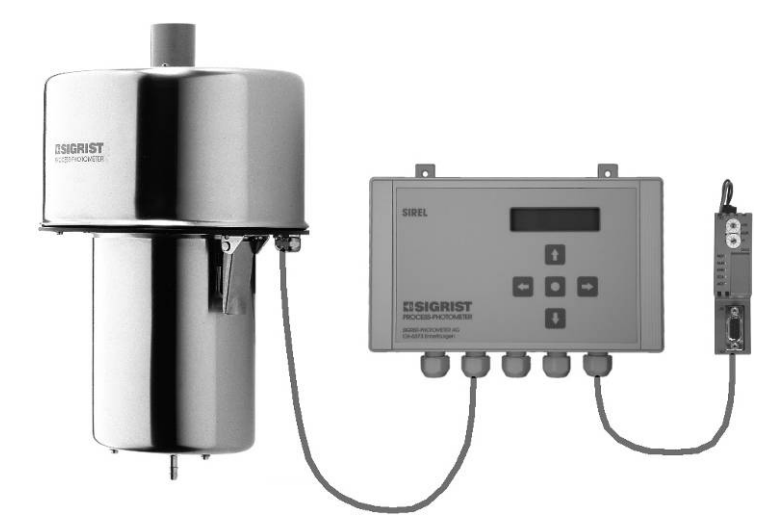

Abbildung 14: Betrieb mit einem SIREL und Buskoppler

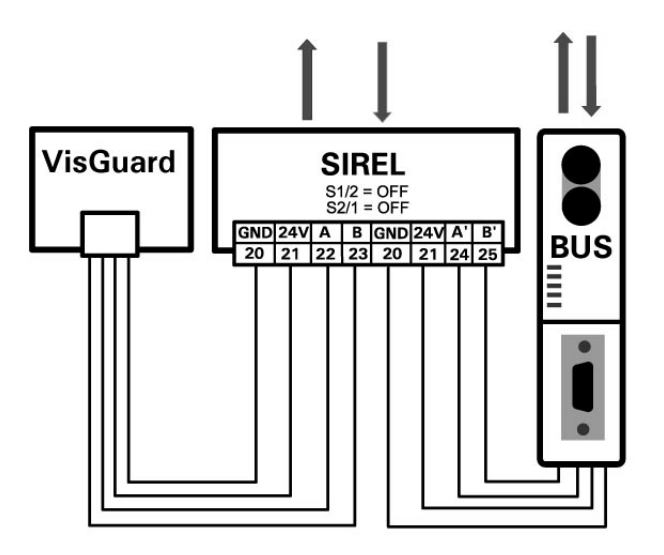

Abbildung 15: Anschlüsse für Betrieb mit einem SIREL und Buskoppler

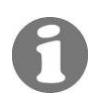

Mehr Informationen zum Betrieb mit Buskoppler finden Sie in Kapitel 6.

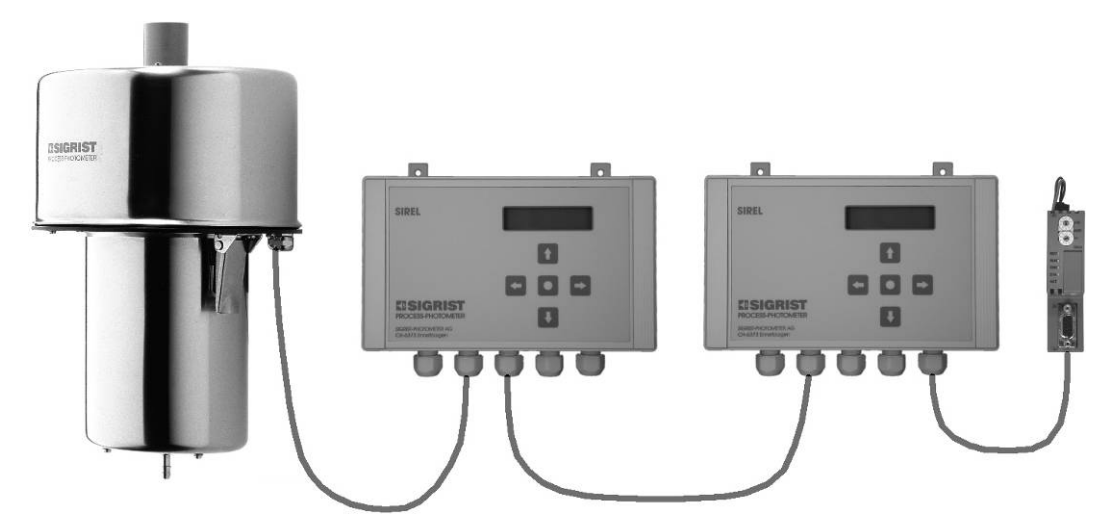

# 4.4 Zwei Bedienungsgeräte mit Buskoppler

Abbildung 16: Betrieb mit zwei Bedienungsgeräten und Buskoppler

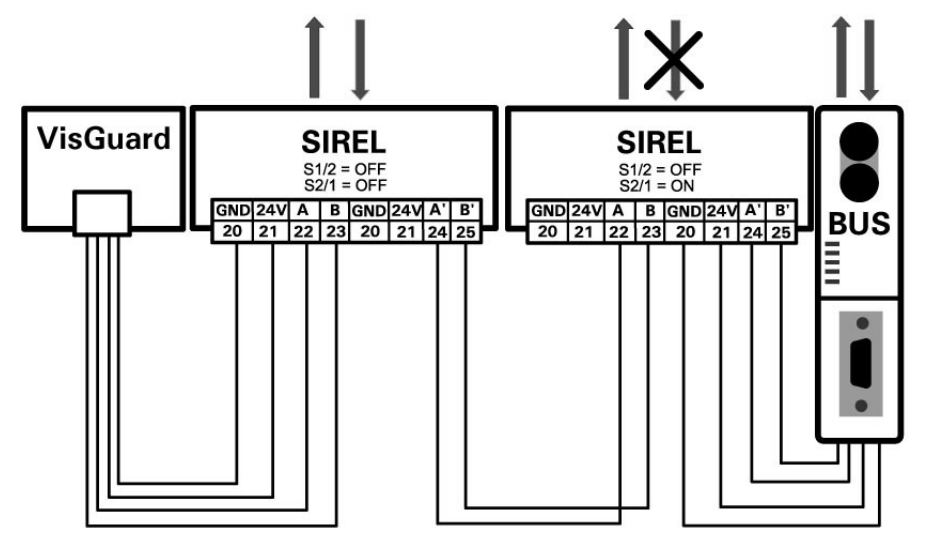

Abbildung 17: Anschlüsse für Betrieb mit zwei Bedienungsgeräten und Buskoppler

Zum Betrieb mit zwei Bedienungsgeräten siehe Kapitel 4.1. Mehr Informationen zum Betrieb mit Buskoppler finden Sie in Kapitel 6.

# 4.5 BUS-Transmitter und Netzgerät SITRA für grosse Distanzen

Anstelle eines lokalen Bedienungsgeräts kann das SITRA zum Einsatz kommen. Das SITRA ...

... stellt eine lokale Spannungsversorgung für das Photometer zur Verfügung

... dient dem Anschluss an eine MODBUS-kompatible Schnittstelle

... kann temporär mit einem lokalen SIGRIST-Bedienungsgerät SIREL verbunden werden (z.B. für Wartungsarbeiten)

... ist für den Betrieb mit dem SIGRIST-Mehrkanalbedienungsgerät SIBUS zwingend erforderlich (z.B. wenn mehrere Photometer mit einem Bedienungsgerät betrieben werden).

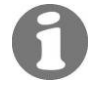

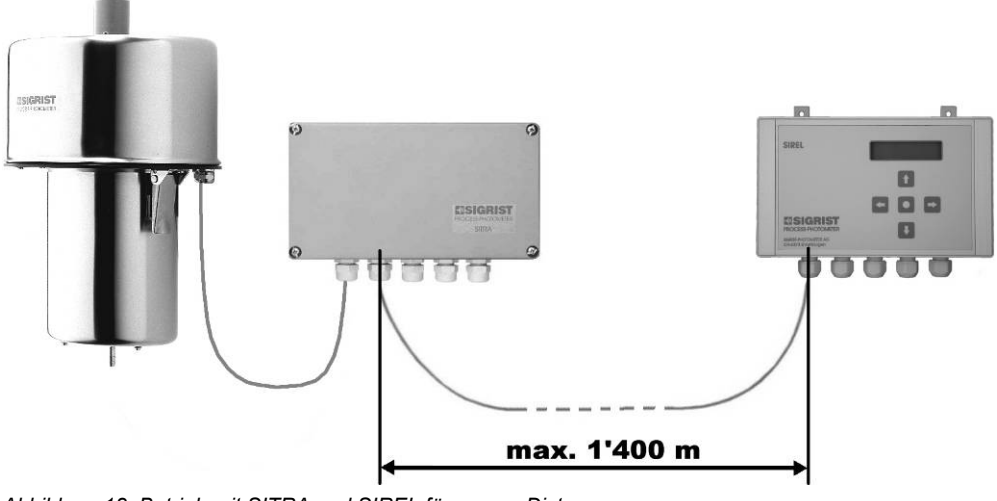

Abbildung 18: Betrieb mit SITRA und SIREL für grosse Distanzen.

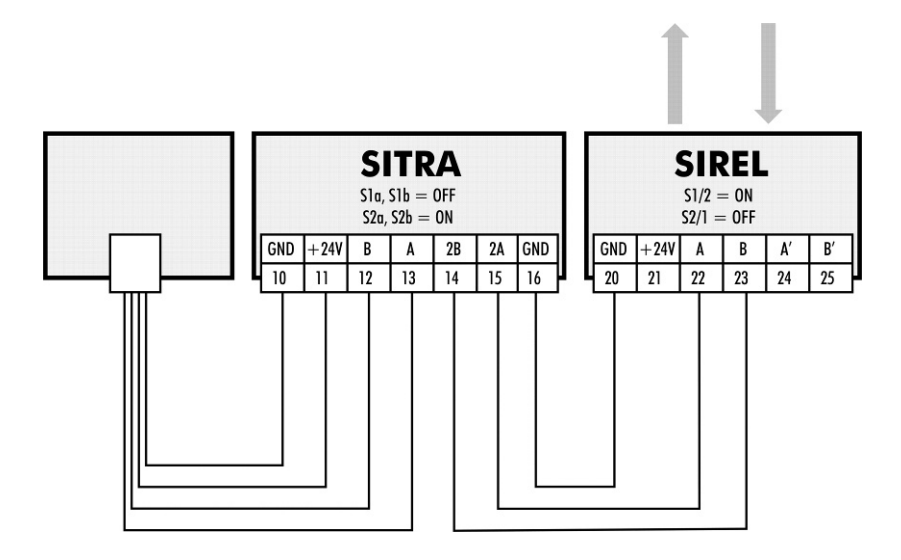

Abbildung 19: Anschlüsse für Betrieb mit SITRA und SIREL für grosse Distanzen.

#### Beschreibung der Menüfunktionen 5

#### 5.1 Einführung

Es gibt insgesamt 9 Menüs, welche jeweils eine oder mehrere Optionen enthalten, die mit dem Kundencode eingesehen oder verändert werden können.

→ Die werkseitigen Vorgabewerte (Werkseinstellungen) sind jeweils fett dargestellt.

#### 5.2 Menü: \*NACHKALI\*

#### 5.2.1 Information: -Abgl. Soll-

.

Einstellen des Sollwertes für die Nachkalibrierung. Der Sollwert muss zwingend in der Sollwert zur Nachka-Einheit der Werkskalibrierung angegeben werden.

| Тур       | Parameter veränderbar (nur mit Servicecode) |                   |
|-----------|---------------------------------------------|-------------------|
| Wert      | <b>0</b> 100 PLA                            |                   |
| Mehr Info | "Nachkalibrieren des Photometers"           | Betriebsanleitung |

#### 5.2.2 Information: -Aktueller Messwert-

Der aktuelle Messwert (Referenzwert) wird angezeigt. Dabei ist die Option "Integration" ausgeschaltet und die Skalierung auf 1 gestellt.

| Тур       | Interner Kontrollwert, nicht veränderbar |                   |
|-----------|------------------------------------------|-------------------|
| Wert      | Messwert                                 |                   |
| Mehr Info | "Nachkalibrieren des Photometers         | Betriebsanleitung |

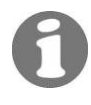

librierung

#### 5.2.3 Option: >Nachkali<

i.

Manuelle Nachkalibrierung Mit diesem Menüpunkt wird die Nachkalibrierung manuell ausgelöst. Aus Ist- und Sollwerten werden die Kalibrierfaktoren ermittelt. Wenn bei der Berechnung festgestellt wird, dass der Kalibrierfaktor aus dem zulässigen Wert (0.5 .. 1.5) fällt, wird die Meldung "Nachkali ausser Toleranz" angezeigt. Liegt der Wert im zulässigen Bereich, so wechselt die Anzeige in den Messmodus, damit die Nachkalibrierung überprüft werden kann.

| Тур       | Funktion, veränderbar                      |                                                                                                    |                                        |
|-----------|--------------------------------------------|----------------------------------------------------------------------------------------------------|----------------------------------------|
| Wert      | Belassen                                   | Die Kalibrierfaktoren werden nicht ve                                                                        | rändert.                               |
|           | Anpassen                                   | Die Kalibrierfaktoren werden entspred<br>len Messwert und den vorher eingest<br>neu berechnet und angepasst. | chend dem aktuel-<br>ellten Sollwerten |
| Mehr Info | "Nachkalibrierung von Hand" Betriebsanleit |                                                                                                    | Betriebsanleitung                      |

# 5.3 Menü: \*SENSOR CHECK\*

#### 5.3.1 Option: >Check starten<

Sensor-Check starten Auslösen eines Sensor-Checks (→ Betriebsanleitung). Der Check umfasst die Prüfung der gesamten Elektronik, sowie aller Lichtempfänger. Während des Checks ist die eigentliche Messung ausser Betrieb gesetzt und alle Ausgangssignale werden auf dem aktuellen Zustand eingefroren. Standardmässig wird der Sensor-Check einmal täglich automatisch durchgeführt.

| Тур       | Funktion, veränderbar                            |                               |                |
|-----------|--------------------------------------------------|-------------------------------|----------------|
| Wert      | Ja                                               | Check starten                 |                |
|           | Nein                                             | Check nicht starten (Default) |                |
| Mehr Info | Periode ändern/ Automatik ausschalten Kapitel 5. |                               | Kapitel 5.6.10 |

# ิค

# 5.4 Menü: \*MESSBEREICH/GRENZWERTE\*

Die Grenzwerte 1- und 2-Funktionen sind erst aktiviert, wenn unter "Konfigurieren – Relais 1 (bzw. 2) – GW" eingestellt ist! ( $\rightarrow$  Betriebsanleitung VisGuard Kapitel "Einstellen der Relaisfunktionen)

### 5.4.1 Option: >GW1 Quelle<

Messwert oder Analogeingang GW1

Auswählen, ob der Grenzwert 1 auf den Messwert oder auf den Analogeingang bezogen werden soll.

| Тур       | Parameter, veränderbar      |                                                |                   |
|-----------|-----------------------------|------------------------------------------------|-------------------|
| Wert      | Truebung                    | Grenzwert 1 bezieht sich auf den Messwert      |                   |
|           | Analog-Ein                  | Grenzwert 1 bezieht sich auf den Analogeingang |                   |
| Mehr Info | "Einstellen der Grenzwerte" |                                                | Betriebsanleitung |

## 5.4.2 Option: >GW1 oben<

Einstellen des oberen Schwell-werts GW1 Einstellen des oberen Schwellwerts von Grenzwert 1. Erreicht der Messwert diesen Wert, wird der Grenzwert aktiviert. Damit Grenzwert 1 benutzt werden kann, muss Relais 1 entsprechend programmiert sein.

| Тур       | Parameter, veränderbar            |                                                           |                   |
|-----------|-----------------------------------|-----------------------------------------------------------|-------------------|
|           | 15.00 mE/m                        | Werkseinstellung                                          |                   |
| Wort      | 0.000 3000 mE/m                   | Eingestellter Grenzwert in der jeweiligen<br>Messeinheit. |                   |
| wert      | oder                              |                                                           |                   |
|           | 0.000 100 PLA                     |                                                           |                   |
| Mehr Info | "Einstellen der Relaisfunktionen" |                                                           | Betriebsanleitung |
|           | "Einstellen der Grenzwerte"       |                                                           | Betriebsanleitung |
|           | "Umstellen der Einheit"           |                                                           | Betriebsanleitung |

# 5.4.3 Option: >GW1 unten<

Einstellen des unteren Schwellwerts GW1 Einstellen des unteren Schwellwerts von Grenzwert 1. Erreicht der Messwert diesen Wert, wird der Grenzwert deaktiviert. Zusammen mit dem "GW1 oben" kann so eine Hysterese eingestellt werden. Damit der Grenzwert 1 benutzt werden kann, muss Relais 1 entsprechend programmiert sein.

| Тур       | Parameter, veränderbar            |                                                           |                   |
|-----------|-----------------------------------|-----------------------------------------------------------|-------------------|
|           | 14.00 mE/m                        | Werkseinstellung                                          |                   |
| Wort      | 0.000 3000 mE/m                   | Eingestellter Grenzwert in der jeweiligen<br>Messeinheit. |                   |
| wert      | oder                              |                                                           |                   |
|           | 0.000 100 PLA                     |                                                           |                   |
| Mehr Info | "Einstellen der Relaisfunktionen" |                                                           | Betriebsanleitung |
|           | "Einstellen der Grenzwerte"       |                                                           | Betriebsanleitung |
|           | "Umstellen der Einheit"           |                                                           | Betriebsanleitung |

## 5.4.4 Option: >GW2 Quelle<

Messwert oder Analogeingang GW2

Auswählen, ob der Grenzwert 2 auf den Messwert oder auf den Analogeingang bezogen werden soll.

| Тур       | Parameter, veränderbar      |                                                |                   |
|-----------|-----------------------------|------------------------------------------------|-------------------|
| Wert      | Truebung                    | Grenzwert 2 bezieht sich auf den Messwert.     |                   |
|           | Analog-Ein                  | Grenzwert 2 bezieht sich auf den Analogeingang |                   |
| Mehr Info | "Einstellen der Grenzwerte" |                                                | Betriebsanleitung |

### 5.4.5 Option: >GW2 oben<

Einstellen des oberen Schwellwerts GW2 Einstellen des oberen Schwellwerts von Grenzwert 2. Erreicht der Messwert diesen Wert, wird der Grenzwert aktiviert. Damit Grenzwert 2 benutzt werden kann, muss Relais 2 entsprechend programmiert sein.

| Тур       | Parameter, veränderbar            |                                                                       |                   |
|-----------|-----------------------------------|-----------------------------------------------------------------------|-------------------|
|           | 15.00 mE/m                        | Werkseinstellung                                                      |                   |
| Wort      | 0.000 3000 mE/m                   | 00 3000 mE/m Eingestellter Grenzwert in der jeweiligen<br>Messeinheit |                   |
| wert      | oder                              |                                                                       |                   |
|           | 0.000 100 PLA                     |                                                                       |                   |
|           | "Einstellen der Relaisfunktionen" |                                                                       | Betriebsanleitung |
| Mehr Info | "Einstellen der Grenzwerte"       |                                                                       | Betriebsanleitung |
|           | "Umstellen der Einheit"           |                                                                       | Betriebsanleitung |

## 5.4.6 Option: >GW2 unten<

Einstellen des unteren Schwell-werts GW2 Einstellen des unteren Schwellwerts von Grenzwert 2. Erreicht der Messwert diesen Wert, wird der Grenzwert deaktiviert. Zusammen mit dem "GW2 oben" kann so eine Hysterese eingestellt werden. Damit der Grenzwert 1 benutzt werden kann, muss Relais 2 entsprechend programmiert sein.

| Тур                                      | Parameter, veränderbar            |                                           |                   |  |
|------------------------------------------|-----------------------------------|-------------------------------------------|-------------------|--|
|                                          | 14.00 mE/m                        | Werkseinstellung                          |                   |  |
| Wort                                     | 0.000 3000 mE/m                   | Eingestellter Grenzwert in der jeweiligen |                   |  |
| oder     Messeinheit       0.000 100 PLA |                                   |                                           |                   |  |
|                                          | 0.000 100 PLA                     |                                           |                   |  |
| Mehr Info                                | "Einstellen der Relaisfunktionen" |                                           | Betriebsanleitung |  |
|                                          | "Einstellen der Grenzwerte"       |                                           | Betriebsanleitung |  |
|                                          | "Umstellen der Einheit"           |                                           | Betriebsanleitung |  |

### 5.4.7 Option: >Messbereich<

Einstellen des Messbereichs Einstellen des Messbereichs. Die Wahl des Messbereichs wirkt sich nur auf den Messwertausgang aus, der entsprechend dem eingestellten Bereich auf 0/4 .. 20 mA skaliert wird. Der aktuelle Messbereich kann über Signaleingänge und -ausgänge ferngesteuert werden.

| Тур       | Parameter, veränderbar             |                                                                                                    |                   |  |
|-----------|------------------------------------|----------------------------------------------------------------------------------------------------|-------------------|--|
| Wert      | 6                                  | Werkseinstellung                                                                                                    |                   |  |
|           | 18                                 | Einstellbare Messbereiche                                                                                               |                   |  |
|           | MB-Eingänge                        | Eingänge für die externe Messberei                                                                                      | chswahl           |  |
|           | Automatisch                        | Automatische Wahl des jeweils optimalen Messbe-<br>reichs (Funktioniert nur bei korrekter Messbereichsde-<br>finition). |                   |  |
|           | "Einstellen des Messbereichs" Be   |                                                                                                    | Betriebsanleitung |  |
| Mehr Info | "Messbereiche 1 8 abfragen"        |                                                                                                    | Kapitel 5.7       |  |
|           | "Messbereichsausgänge"             |                                                                                                    | Kapitel 3.1       |  |
|           | "Eingänge zur Messbereichswahl" Ka |                                                                                                    | Kapitel 3.2       |  |

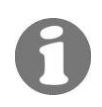

Die Messbereichsumschaltung bezieht sich nur auf den Stromausgang! Die Messung und die Anzeige laufen über den gesamten Messumfang des Photometers.

# 5.5 Menü: \*HANDBETRIEB\*

#### 5.5.1 Option: >Stromquelle<

Testen des Messwertausgangs Testen des Messwertausgangs durch Einstellen eines definierten Stromwerts. Die Stromausgänge geben den ausgewählten Wert aus. Nach Beenden des Servicebetriebs wird wieder der vorherige Messwert ausgegeben.

| Тур  | Funktion, temporär veränderbar |                           |  |
|------|--------------------------------|---------------------------|--|
| Wert | <b>0</b> , 4, 10, 20 mA        | Wert des Messwertausgangs |  |

#### 5.5.2 Option: >Relais 1<

Testen Relais1Testen der Funktion von Relais 1 durch manuelles Ein-/Ausschalten. Nach Beenden<br/>des Servicebetriebs übernimmt Relais 1 wieder seine bestimmungsgemässe Aufgabe.

| Тур       | Funktion, temporär veränderbar                  |                                                                          |                   |
|-----------|-------------------------------------------------|--------------------------------------------------------------------------|-------------------|
| Wert      | Aus                                             | Relais 1 deaktiviert (stromlos) = Kurzschluss zwischen<br>Klemme 4 und 6 |                   |
|           | Ein                                             | Relais 1 aktiviert (bestromt) = Kurzschluss zwischen Klem<br>me 5 und 6  |                   |
| Mehr Info | "Einstellen des Relaisfunktionen" Betriebsanlei |                                                                          | Betriebsanleitung |

#### 5.5.3 Option: >Relais 2<

i.

Testen Relais 2 Testen der Funktion von Relais 2 durch manuelles Ein-/Ausschalten. Nach Beenden des Servicebetriebs übernimmt Relais 2 wieder seine bestimmungsgemässe Aufgabe.

| Тур       | Funktion, temporär veränderbar                   |                                                                          |                   |
|-----------|--------------------------------------------------|--------------------------------------------------------------------------|-------------------|
| Wert      | Aus                                              | Relais 2 deaktiviert (stromlos) = Kurzschluss zwischen<br>Klemme 7 und 9 |                   |
|           | Ein                                              | Relais 2 aktiviert (bestromt) = Kurzschlus<br>me 8 und 9                 | s zwischen Klem-  |
| Mehr Info | "Einstellen des Relaisfunktionen" Betriebsanleit |                                                                          | Betriebsanleitung |

### 5.5.4 Option: >MB Info<

.

Manuelles Setzen auf den Messbereichsausgang Testen der Messbereichsausgänge durch manuelles Setzen auf einen bestimmten Wert. Diese Funktion wirkt nur auf die Signalausgänge. Der aktuelle Messbereich im Photometer wird nicht verändert. Nach Beenden des Servicebetriebs geben die Ausgänge wieder den aktuellen Messbereich aus.

| Тур       | Funktion, temporär veränderbar |                                                                     |                   |  |
|-----------|--------------------------------|---------------------------------------------------------------------|-------------------|--|
| Wert      | 18                             | Messbereich, der an den Messbereichsausgängen ausgege-<br>ben wird. |                   |  |
| Mohr Info | "Einste                        | llen des Messbereichs"                                              | Betriebsanleitung |  |
|           | "Messbereichsausgang"          |                                                                     | Kapitel 3.1       |  |

#### 5.5.5 Option: >Dauerlicht<

Einschalten des Messlichts Einschalten des Messlichts zu Testzwecken oder zur Fehlereingrenzung. Im Servicebetrieb ist die Lichtquelle normalerweise ausgeschaltet. Nach Verlassen dieser Option wird das Messlicht ausgeschaltet.

| Тур       | Funktion, temporär veränderbar |                                                |                   |
|-----------|--------------------------------|------------------------------------------------|-------------------|
| Wert      | Aus                            | Das Messlicht ist ausgeschaltet (Servi         | cebetrieb).       |
|           | Ein                            | Das Messlicht ist eingeschaltet (Testbetrieb). |                   |
| Mehr Info | "Störungsbehebung" Betrieb     |                                                | Betriebsanleitung |

# 5.6 Menü: \*KONFIGURIEREN\*

#### 5.6.1 Option: >Sprache<

Einstellen der Spra- Einstellen der Sprache für Meldungen und Benutzerführung.

| Тур       | Parameter veränderbar                |                   |
|-----------|--------------------------------------|-------------------|
| Wert      | Deutsch, Francais, English, Italiano |                   |
| Mehr Info | "Einstellen der Landessprache"       | Betriebsanleitung |

#### 5.6.2 Option: >Strombereich<

Einstellen des Strombereichs

che

Einstellen des Strombereichs für den Messwertausgang. Der Ausgang wird auf den jeweils aktuellen Messbereich skaliert.

| Тур       | Parameter, veränderbar      |                                           |  |
|-----------|-----------------------------|-------------------------------------------|--|
| Mort      | 420 mA                      | 0% Messwert = 4 mA, 100% Messwert = 20 mA |  |
| vvert     | 020 mA                      | 0% Messwert = 0 mA, 100% Messwert = 20 mA |  |
| Mehr Info | "Einstellen de              | es Messbereichs" Kapitel 5.4.7            |  |
|           | "Elektrische<br>(Klemmenbel | Installation<br>egung)" Betriebsanleitung |  |

#### 5.6.3 Option: >Max. Strom<

Einstellen des maximalen Stromwerts Einstellen des höchstmöglichen Stromwerts am Messwertausgang. Stromwerte über 20.0 mA entsprechen mehr als 100 % Messwert des aktuellen Messbereichs.

| Тур       | Parameter, veränderbar     |                   |
|-----------|----------------------------|-------------------|
| Wert      | <b>20.0</b> 25.0mA         |                   |
| Mehr Info | "Elektrische Installation" | Betriebsanleitung |

# 5.6.4 Option: >Strom Service<

Einstellen des Einstellen des Messwertausgangs im Servicebetrieb (kein regulärer Messwert verfügbar).

| Тур       | Parameter, veränderbar                       |                                                                                                    |                                                     |
|-----------|----------------------------------------------|----------------------------------------------------------------------------------------------------|-----------------------------------------------------|
| Wert      | Letzter Wert                                 | Der Messwertausgang bleibt währe<br>triebs auf dem letzten gültigen Mes<br>(Wert wird eingefroren).                                    | end des Servicebe-<br>sswert stehen                 |
|           | 0 Wert                                       | Der Messwertausgang geht währen<br>triebs auf den Wert, welcher dem<br>entspricht. Dieser Wert ist abhängi<br>reich (→ Kapitel 5.6.2). | nd des Servicebe-<br>Messwert 0 %<br>g vom Strombe- |
| Mehr Info | "Einstellen des Strombereichs" Kapitel 5.6.2 |                                                                                                    | Kapitel 5.6.2                                       |
|           | "Elektrische Installation" Betriebsanleitung |                                                                                                    |                                                     |

# 5.6.5 Option: > Strom Fehler <

Stromwert, der im Falle eines Fehlers ausgegeben werden soll. Diese Einstellung ist nur relevant, wenn als Strombereich ( $\rightarrow$  Kapitel 5.6.2) ein 4..20 mA Bereich eingestellt ist.

| Einstellen des Feh-<br>lerstroms | Тур       | Parameter, veränderbar |                                                                                                    |               |
|----------------------------------|-----------|------------------------|----------------------------------------------------------------------------------------------------|---------------|
|                                  |           |                        | Standardmässig wird bei einer Störung des Photome-<br>ters am Stromausgang OmA ausgegeben.<br>Damit zwischen einer Störung und einem Ausfall un-<br>terschieden werden kann, können im Störungsfall<br>Werte zwischen 0 und 4mA ausgegeben werden |               |
|                                  | Wert      | <b>0 mA</b> 4 mA       | Damit zwischen einer Störung und einem Ausfall un-<br>terschieden werden kann, können im Störungsfall<br>Werte zwischen 0 und 4mA ausgegeben werden.                                                                                              |               |
|                                  | Mehr Info | "Einstellen des        | s Strombereichs"                                                                                                    | Kapitel 5.6.2 |

#### 5.6.6 Option: >Integration<

Einstellen der Integrationszeit

Einstellen der Integrationszeit für die Messwertbildung.

Schwankungen im Messwert lassen sich durch Integration über eine bestimmte Zeit glätten, so dass daraus ein trägerer, dafür aber genauerer Messwert resultiert. Die Integrationszeit bestimmt die Stärke der Glättung:

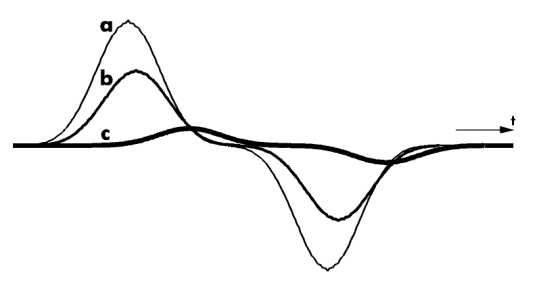

- a: Originalsignal
- b: Kleine Integrationszeit
- c: Grosse Integrationszeit

Abbildung 20: Auswirkung der Integrationszeit auf das Messignal

Die Integration im Photometer geschieht über zwei Besselfilter 2. Ordnung. Die eingestellte Integrationszeit entspricht der Sprungantwort des Messwerts von 10 bis 90 %:

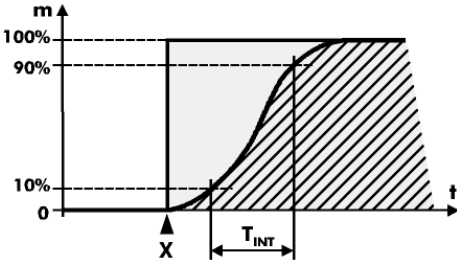

Abbildung 21: Sprungantwort des Messwertsignals

- Zeit t
- Integrationszeit TINT
- Х Zeitpunkt des Messwertsprungs

| Тур       | Parameter, veränderbar     |                   |  |
|-----------|----------------------------|-------------------|--|
| Wert      | 1, <b>10</b> , 60, 600 s   |                   |  |
| Mehr Info | "Elektrische Installation" | Betriebsanleitung |  |

#### 5.6.7 Option: >MB-Hysterese<

Einstellen der MB-Einstellen des Schwellwerts für die Umschaltung in den nächsttieferen bzw. in den Hysterese nächsthöheren Messbereich. Diese Option ist nur bei automatischer Messbereichsumschaltung von Bedeutung. Umschalten in den Die Umschaltung in den nächsttieferen (empfindlicheren) Messbereich erfolgt, sobald nächsten Messder Messwert die eingestellte Hysterese x dieses Messbereichs unterschreitet .bereich  $(\rightarrow \text{Abbildung 22})$ . Erreicht der Messwert das obere Ende eines Messbereichs (100%) Messwert) wird in den nächsthöheren (unempfindlicheren) Bereich umgeschaltet.

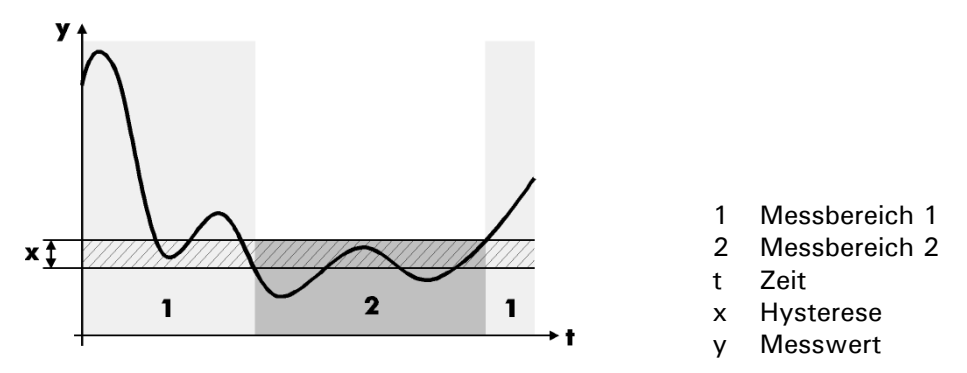

Abbildung 22: Hysterese bei der automatischen Messbereichsumschaltung

| Тур       | Parameter, veränderbar        |                                           |                   |
|-----------|-------------------------------|-------------------------------------------|-------------------|
| Wert      | 010 %                         | Werkseinstellung                          |                   |
|           | 090%                          | 0%: Keine Hysterese, schnelles Umschalten |                   |
|           |                               | 90%: Grosse Hysterese, träges Umschalten  |                   |
| Mehr Info | "Einstellen des Messbereichs" |                                           | Betriebsanleitung |

## 5.6.8 Option: >Relais 1<

Einstellen der Relaisfunktionen 1 Einstellen der Relaisfunktionen von Relais 1. Die Funktionen der zwei im Bedienungsgerät eingebauten Relais können frei programmiert werden. Wählen Sie diejenigen Funktionen aus, die Sie zur Steuerung Ihres Prozesses benötigen. Je Relais können mehrere Funktionen aktiviert werden. Die Funktionen werden dabei logisch *oder* verknüpft.

Aktivierte Funktionen sind in der Anzeige mit GROSSBUCHSTABEN dargestellt.

| Тур       | Parameter, veränderbar            |    |                                                                         |                   |  |
|-----------|-----------------------------------|----|-------------------------------------------------------------------------|-------------------|--|
|           | gw                                | GW | Der Grenzwert 1 ist aktiviert.                                          |                   |  |
|           | al                                | AL | Relais 1 zieht an, wenn eine Störung aufgetreten ist.                   |                   |  |
| Wert      | se                                | SE | Relais 1 zieht an, wenn sich das Gerät im Servicebe-<br>trieb befindet. |                   |  |
|           | ch                                | СН | Relais 1 zieht an, wenn ein automatischer Abgleich stattfindet.         |                   |  |
|           | in                                | IN | Die Relaisfunktion wird invertiert.                                     |                   |  |
| Mehr Info | "Einstellen der Relaisfunktionen" |    | er Relaisfunktionen"                                                    | Betriebsanleitung |  |
|           | "Elektrische Installation"        |    | Installation"                                                           | Betriebsanleitung |  |
|           | "Einstellen der Grenzwerte"       |    | Betriebsanleitung                                                       |                   |  |

#### 5.6.9 Option: >Relais 2<

.

Einstellen der Relaisfunktionen 2 Einstellen der Relaisfunktionen von Relais 2. Die Funktionen der zwei im Bedienungsgerät eingebauten Relais können frei programmiert werden. Wählen Sie diejenigen Funktionen aus, die Sie zur Steuerung Ihres Prozesses benötigen. Es können mehrere Funktionen vom gleichen Relais aktiviert werden. Die Funktionen werden dabei logisch *oder* verknüpft.

Aktivierte Funktionen sind in der Anzeige mit GROSSBUCHSTABEN dargestellt.

| Тур       | Parameter, veränderbar            |    |                                                                         |                   |
|-----------|-----------------------------------|----|-------------------------------------------------------------------------|-------------------|
|           | gw                                | GW | Der Grenzwert 2 ist aktiviert.                                          |                   |
|           | AL                                | al | Relais 2 zieht an, wenn eine Störung aufgetreten ist.                   |                   |
| Wert      | se                                | SE | Relais 2 zieht an, wenn sich das Gerät im Servicebe-<br>trieb befindet. |                   |
|           | ch                                | СН | Relais 2 zieht an, wenn ein automatischer Abgleich stattfindet.         |                   |
|           | in                                | IN | Die Relaisfunktion wird invertiert.                                     |                   |
| Mehr Info | "Einstellen der Relaisfunktionen" |    | er Relaisfunktionen"                                                    | Betriebsanleitung |
|           | "Elektrische Installation"        |    | nstallation"                                                            | Betriebsanleitung |
|           | "Einstellen der Grenzwerte"       |    | Betriebsanleitung                                                       |                   |

# 5.6.10 Option: >Check Inter.<

Intervall für automatischen Sensor-Check einstellen Einstellen des Intervalls für den automatischen Sensor-Check. Auch bei deaktiviertem automatischem Sensor-Check kann dieser jederzeit manuell ausgelöst werden.

| Тур       | Parameter, veränderbar |                                                                                                    |  |
|-----------|------------------------|----------------------------------------------------------------------------------------------------|--|
| Wert      | 0 2000 h               | Intervall in Stunden (Standardeinstellung = <b>24 h</b> )<br>Mit dem Wert 0 ist der automatische Sensor-Check<br>deaktiviert. |  |
| Mehr Info | Durchführen eir        | nes Sensor-Checks Betriebsanleitung                                                                                           |  |

#### 5.6.11 Option: >Betr.Zwang<

Einstellen der Betriebszwangszeit

Einstellen der Zeit, nach der das Gerät im Servicebetrieb automatisch in den Messbetrieb zurückkehrt (Betriebszwang). Dies passiert aber nur dann, wenn über die eingestellte Zeit keine Manipulationen vorgenommen werden. Mit dieser Option kann verhindert werden, dass das Messgerät für beliebig lange Zeit im Servicebetrieb verweilt, wo kein relevanter Messwert/Grenzwert ausgegeben werden kann.

| Тур       | Parameter, veränderbar |                                                                                        |  |
|-----------|------------------------|----------------------------------------------------------------------------------------|--|
| Wert      | 900 s                  | Werkseinstellung                                                                       |  |
|           | 120 60000 s            | Ist der Wert auf 60000 s eingestellt, so bleibt das<br>Gerät im Servicebetrieb stehen. |  |
| Mehr Info | "Servicebetrieb"       | Betriebsanleitung                                                                      |  |

#### 5.6.12 Option: >Zugriffscode<

Einstellen des Zugriffscodes für die Aktivierung des Servicebetriebs. Mit dieser Opti-Einstellen des Zuon können Sie Ihre Einstellungen vor unberechtigtem Zugriff schützen.

| Тур       | Parameter, veränderbar            |                                      |                   |
|-----------|-----------------------------------|--------------------------------------|-------------------|
| Wert      | 000000                            | Werkseitig wird kein Code vorgegeben |                   |
|           | 0 999999                          | Frei wählbar                         |                   |
| Mehr Info | "Einstellen des Zugriffcodes" Bet |                                      | Betriebsanleitung |

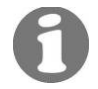

griffcodes

Der eingestellte Code sollte an einem sicheren Ort aufbewahrt werden. Ein vergessener Code muss von einem Servicetechniker deaktiviert werden.

#### 5.6.13 Option: >Skalierung<

Einstellen des Skalierungsfaktors

Einstellen des Skalierungsfaktors für kundenspezifische Masseinheit. Die Einheit kann separat eingestellt werden. Wird ein Skalierungsfaktor ungleich 1.00 eingestellt, kann die Einheit der Ur-Kalibrierung (Standard = PLA) nicht mehr programmiert werden. Es erscheint dann z.B. "PL?"" in der Anzeige, so dass eine kundenspezifische Einheit eingestellt werden muss.

| Тур       | Parameter, veränderbar      |                                     |                   |
|-----------|-----------------------------|-------------------------------------|-------------------|
| Wert      | 30.000                      | Werkseinstellung, Skalierung für mE | /m                |
|           | 1.000                       | Skalierung für PLA                  |                   |
| Mehr Info | "Einstellen der Einheit" Be |                                     | Betriebsanleitung |

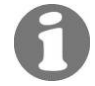

Wenn der Skalierungsfaktor geändert wird, müssen die Grenzwerte angepasst werden, da dies nicht automatisch geschieht!

#### 5.6.14 Option: >Einheit<

Einstellen der Einheit

Einstellen der Zeichenfolge für eine kundenspezifische Masseinheit. Es können maximal fünf Zeichen definiert werden, welche dann im Messbetrieb mit dem Messwert angezeigt werden. Der Skalierungsfaktor muss separat eingestellt werden.

| Тур       | Parameter, veränderbar                        |                                                                |                |
|-----------|-----------------------------------------------|----------------------------------------------------------------|----------------|
| Wert      | mE/m                                          | Werkseinstellung (milli- <b>E</b> xtinktion pro <b>m</b> eter) |                |
|           | PLA                                           | Einheit der Ur-Kalibrierung (Polystyrol-Latex-Aerosol)         |                |
| Mehr Info | "Einstellen des Skalierungsfaktors" Kapitel 5 |                                                                | Kapitel 5.6.13 |

#### 5.6.15 Option: >Absaugkorr.<

ı.

Korrektur bei Betrieb mit VisGuard extraktive

Einstellen der auto-

matischen Nachka-

librierung

Einstellen eines Faktors zur Korrektur des Staubverlustes im Schlauch bei Betrieb mit VisGuard extraktive. Dieser Faktor beruht entweder auf Erfahrung oder kann durch die Messung mit einem mobilen In-situ Gerät ermittelt werden.

| Тур  | Parameter, veränderbar |                                                            |  |
|------|------------------------|------------------------------------------------------------|--|
|      | 1.000                  | Werkseinstellung                                           |  |
| Wert | 1.000 3.000            | Korrekturfaktor mit dem der Messwert multipliziert<br>wird |  |

#### 5.6.16 Option: >Autoabgleich<

Aktivierung des automatischen Abgleichs. In Fällen, in denen kein Bedienungsgerät in der Nähe des Photometers ist, kann diese Option auf "Ein" umgestellt werden. Somit kann durch das Einführen des Kontrollstabs eine Nachkalibrierung durchgeführt werden.

| Тур       | Parameter, veränderbar            |                                     |                   |
|-----------|-----------------------------------|-------------------------------------|-------------------|
| Wert      | Aus                               | Erfolgt kein automatischer Abgleich |                   |
|           | Ein                               | Erfolgt automatischer Abgleich      |                   |
| Mehr Info | "Nachkalibrieren des Photometers" |                                     | Betriebsanleitung |

#### 5.6.17 Option: >Grundeinstell<

Laden der Werkseinstellungen

0

Wiederherstellen der Werkseinstellungen aller Parameter.

Wenn Sie diese Funktion ausführen, werden Ihre Einstellungen überschrieben. Deshalb findet eine Sicherheitsabfrage statt, die Sie bestätigen müssen.

| Тур  | Funktion    |                               |  |
|------|-------------|-------------------------------|--|
| Wert | Nicht laden | Werkseinstellung              |  |
|      | Laden       | Muss doppelt bestätigt werden |  |

# 5.7 Menü: \*MESSBEREICHE\*

Die Messbereiche lassen sich bei Bedarf von einem SIGRIST Servicetechniker an Ihre Bedürfnisse anpassen.

Einsehen der Messberiche Einsehen der Messbereiche. Sie können mit den Tasten ⊡ und ⊡ alle acht Messbereiche durchsteppen. Die Anzeige bedeutet:

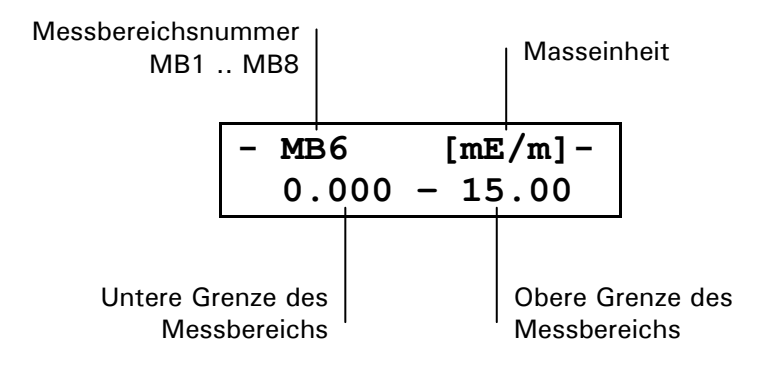

# 5.8 Menü \*ANALOGEINGANG\*

Bei Anschluss eines zusätzlichen Geräts (z.B. CO-Sensor) am Analogeingang, wird dies unter dem Menüpunkt \*ANALOGEINGANG\* separat konfiguriert. Die Werte, die hier konfiguriert werden müssen, hängen vom jeweiligen Gerät ab. Die zusätzlich verwendeten Geräte müssen über einen Ausgabewert von 0/4 .. 20 mA verfügen (entspricht 0/0.2 .. 1 V).

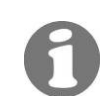

Die zusätzlich angeschlossenen Geräte werden werkseitig konfiguriert

#### 5.8.1 Option: >Kanal aktiv<

Analogeingang aktivieren Aktiviert den Analogeingang. Der Messwert wird im Betriebsmodus in der zweiten Zeile angezeigt.

| Тур       | Parameter, veränderbar     |                                    |                   |
|-----------|----------------------------|------------------------------------|-------------------|
| Wert      | Nein                       | Der Analogeingang ist nicht aktiv. |                   |
|           | Ja                         | Der Analogeingang ist aktiv.       |                   |
| Mehr Info | "Elektrische Installation" |                                    | Betriebsanleitung |

### 5.8.2 Option: >Nullpunkt<

Eingangssignal auf Nullpunkt setzen Bestimmt den Nullpunkt des Signals am Analogeingang. Ein Faktor von 1.000 entspricht 20 mA.

| Тур       | Parameter, veränderbar     |                            |                   |
|-----------|----------------------------|----------------------------|-------------------|
| Wert      | 0.000                      | Werkseinstellung (0 20 mA) |                   |
|           | 0.200                      | 4 20 mA                    |                   |
|           | 0 1.000                    | Nullpunkt (1.000 = 20 mA)  |                   |
| Mehr Info | "Elektrische Installation" |                            | Betriebsanleitung |

#### 5.8.3 Option: >Störschwellen<

Störschwelle festlegen Unterschreitet das Signal am Analogeingang die hier eingestellte Schwelle, wird der Fehler "AnalogIn" ausgegeben.

| Тур       | Parameter, veränderbar |                                        |                   |
|-----------|------------------------|----------------------------------------|-------------------|
| Wert      | 0.000                  | Werkseinstellung                       |                   |
|           | 01.000                 | Schwellwert (1.000 = $20 \text{ mA}$ ) |                   |
| Mehr Info | "Störungsbehebung"     |                                        | Betriebsanleitung |

#### 5.8.4 Option: >Skalierung<

Einstellen des Skalierungsfaktors Einstellen des Skalierungsfaktors für die Umrechnung der gerätespezifischen Masseinheit. Die Einheit kann separat eingestellt werden (z.B. 100  $\rightarrow$  %).

| Тур       | Parameter, veränderbar   |                                  |               |
|-----------|--------------------------|----------------------------------|---------------|
| Wert      | 100.0                    | Werkseinstellung                 |               |
|           | 0.01 99'999              | Faktor, passend zur Masseinheit. |               |
| Mehr Info | "Einstellen der Einheit" |                                  | Kapitel 5.8.5 |

#### 5.8.5 Option: >Einheit<

Einstellen der Masseinheit Einstellen der Masseinheit beim Analogeingang. Es kann eine beliebige fünfstellige Einheit eingestellt werden.

| Тур       | Parameter, veränderbar              |                                  |               |
|-----------|-------------------------------------|----------------------------------|---------------|
| Wert      | %                                   | Werkseinstellung                 |               |
|           | ххххх                               | Maximal fünf Zeichen Masseinheit |               |
| Mehr Info | "Einstellen des Skalierungsfaktors" |                                  | Kapitel 5.8.4 |

## 5.8.6 Option: >100% Abgleich<

i

Korrekturfaktor für analoge Ungenauigkeiten Dient als Korrekturfaktor, um einen 100%-Abgleich machen zu können. Somit können Ungenauigkeiten beim Analogeingang ausgeglichen werden.

| Тур  | Parameter, veränderbar |                  |
|------|------------------------|------------------|
|      | 1.000                  | Werkseinstellung |
| wert | 0.500 1.500            | Korrekturbereich |

#### 5.8.7 Option: >Integration<

Integrationszeit beim Analogeingang

n Einstellen der Integrationszeit des Eingangssignals.

| Тур       | Parameter, veränderbar |                       |
|-----------|------------------------|-----------------------|
| Wert      | <b>1</b> , 10, 60, 600 | Integrationszeit in s |
| Mehr Info | "Integration"          | Kapitel 5.6.5         |

# 5.9 Menü: \*SERIELLE SCHNITTSTELLE\*

# 5.9.1 **Option:** >Typ<

An der seriellen Schnittstelle können verschiedene Komponenten angeschlossen werden. Damit diese richtig angesprochen werden, müssen sie entsprechend parametrisiert werden.

Bei allen Änderungen in diesem Menü, ausser bei den Untermenüs "Status" und" Simu Messwert", muss das Photometer neu gestartet werden.

| Тур  | Parameter, veränderbar |            |                                                                          |                                                                              |
|------|------------------------|------------|--------------------------------------------------------------------------|------------------------------------------------------------------------------|
| Wort |                        | Sirel Mode | Einstellen, welche Steuergeräte an das<br>Photometer angeschlossen sind. |                                                                              |
| wert |                        |            | Die folgenden Einstellungen können<br>gemacht werden:                    |                                                                              |
|      |                        |            | Auto: Automatisch<br>angeschlossenen S                                   | e Erkennung des/der<br>Steuergeräte.                                         |
|      |                        |            | 1*SIREL: (nicht ve<br>SIREL-Versionen)                                   | rwenden, für alte                                                            |
|      |                        |            | 2*SIREL: (nicht ve<br>SIREL-Versionen)                                   | rwenden, für alte                                                            |
|      |                        |            | 1*SIREL2/ SMD: P<br>über ein SIREL.                                      | hotometersteuerung                                                           |
|      |                        |            | 2*SIREL2/ SMD: Photometersteuerung<br>über zwei SIREL.                   |                                                                              |
|      |                        | Buskoppler | Einstellen, ob ein Buskoppler ange-<br>schlossen ist.                    |                                                                              |
|      |                        |            | Die folgenden Einstellungen können gemacht werden:                       |                                                                              |
|      |                        |            | Keiner: Es ist kein<br>seriellen Schnittste                              | Buskoppler an der<br>elle angeschlossen.                                     |
|      |                        |            | PROFIBUS-DP: Buskopplertyp                                               |                                                                              |
|      |                        | Steuerung  | Einstellen, ob über<br>Werte ausgelesen,<br>geschrieben werde            | den Profibus nur<br>oder ob auch Werte<br>n können.                          |
|      |                        |            | Die folgenden Einstellungen können<br>gemacht werden:                    |                                                                              |
|      |                        |            | Lokal                                                                    | Über den Profibus DP<br>können nur Daten<br>ausgelesen werden.               |
|      |                        |            | Profibus DP                                                              | Über den Profibus DP<br>können Daten gele-<br>sen und geschrieben<br>werden. |

|      |           | Simu Messwert       | 1.000                                                 | Simulierte Ausgabe<br>von Messwerten am<br>Profibus.                                                                                                    |
|------|-----------|---------------------|-------------------------------------------------------|----------------------------------------------------------------------------------------------------|
|      |           |                     |                                                       | Als Werte stehen 0,<br>0.1, 1, 10, 100 für<br>den Messwert zur<br>Verfügung.                                                                                                    |
|      |           |                     |                                                       | Für den Analog-<br>messwert stehen die<br>um Faktor 2 grösse-<br>ren Werte zur Verfü-<br>gung.                                                                                                    |
|      |           | Simu Fehler         |                                                       | Simulierte Ausgaben<br>von Fehlern am Pro-<br>fibus.                                                                                                    |
|      |           |                     |                                                       | Als Fehler können<br>die Werte O (kein<br>Fehler) bis 7 (Fehler<br>Senso Check) aus-<br>gegeben werden.                                                                                                    |
|      |           |                     |                                                       | Kapitel 6.3                                                                                                    |
| Wert | SIPORT PB | Slave Nr.           | Definition der Slav<br>PB. Werte zwische<br>zulässig. | enummer für SIPORT<br>n 1 und 247 sind                                                                                                    |
|      |           |                     | Die folgenden Einstellungen können gemacht werden:    |                                                                                                    |
|      |           |                     |                                                       |                                                                                                    |
|      |           | Steuerung           | Lokal                                                 | Über den Profi-<br>bus DP können nur<br>Daten ausgelesen<br>werden.                                                                                                    |
|      |           | Steuerung           | Lokal<br>Profibus DP                                  | Über den Profi-<br>bus DP können nur<br>Daten ausgelesen<br>werden.<br>Über den Profi-<br>bus DP können Da-<br>ten gelesen und<br>geschrieben wer-<br>den.                                                                                                    |
|      |           | Steuerung<br>Status | Lokal<br>Profibus DP                                  | Über den Profi-<br>bus DP können nur<br>Daten ausgelesen<br>werden.<br>Über den Profi-<br>bus DP können Da-<br>ten gelesen und<br>geschrieben wer-<br>den.<br>Init: Wenn die<br>Kommunikation<br>zwischen dem Pho-<br>tometer und dem<br>Profibus-Konverter<br>funktioniert, wird<br>hier eine 1 ausge-<br>geben. |

|      |        | Simu Messwert | 1.000                                                                                             | Simulierte Ausgabe<br>von Messwerten am<br>Profibus.                                                                                                    |
|------|--------|---------------|---------------------------------------------------------------------------------------------------|----------------------------------------------------------------------------------------------------|
|      |        |               |                                                                                                   | Als Werte stehen 0,<br>0.1, 1, 10, 100 für<br>den Messwert zur<br>Verfügung.                                                                              |
|      |        |               |                                                                                                   | Für den Analog-<br>messwert stehen<br>die um Faktor 2<br>grösseren Werte zur<br>Verfügung.                                                                |
|      |        | Simu Fehler   |                                                                                                   | Simulierte Ausgaben<br>von Fehlern am<br>Profibus.                                                                                                    |
|      |        |               |                                                                                                   | Als Fehler können<br>die Werte 0 (kein<br>Fehler) bis 7 (Fehler<br>Sensor Check) aus-<br>gegeben werden.                                                  |
|      |        | Slave Nr.     | Definition der Mod<br>Werte zwischen 1<br>sig.                                                    | bus-Slavenummer.<br>und 247 sind zuläs-                                                                                                    |
|      |        | Baudrate      | Definition der Übertragungsgeschwin-<br>digkeit. 2400, 4800, 9600 und 19200<br>Baud sind möglich. |                                                                                                    |
|      |        | Parity        | Gerade                                                                                            | Definition des Pari-                                                                                                    |
|      |        |               | Ungerade                                                                                          | ty-Bits.                                                                                                    |
|      |        |               | Kein                                                                                              |                                                                                                    |
| Wert | MODBUS | Stopbit       | 1                                                                                                 | Es können 1 oder 2<br>Stophits gewählt                                                                                                    |
|      |        |               | 2                                                                                                 | werden.                                                                                                    |
|      |        | CRC-Mode      | Low-High                                                                                          | Die CRC-16 Prüf-                                                                                                    |
|      |        |               | High-Low                                                                                          | Summe Ist 2 Byte<br>lang. Mit dieser<br>Option kann defi-<br>niert werden, wel-<br>ches Byte als ers-<br>tes, respektive als<br>zweites gesendet<br>wird. |

# 5.10 Menü: \* FEHLER HISTORY \*

Einsehen der Fehler-History Einsehen von chronologisch aufgezeichneten Ereignissen. Die Fehler-History arbeitet nach dem First-in-first-out-Verfahren (FIFO), was bedeutet, dass das letzte aufgetretene Ereignis jeweils das erste in der Liste ersetzt. Die Fehler-History ist in drei Blöcke aufgeteilt.

Die Anzeige bedeutet:

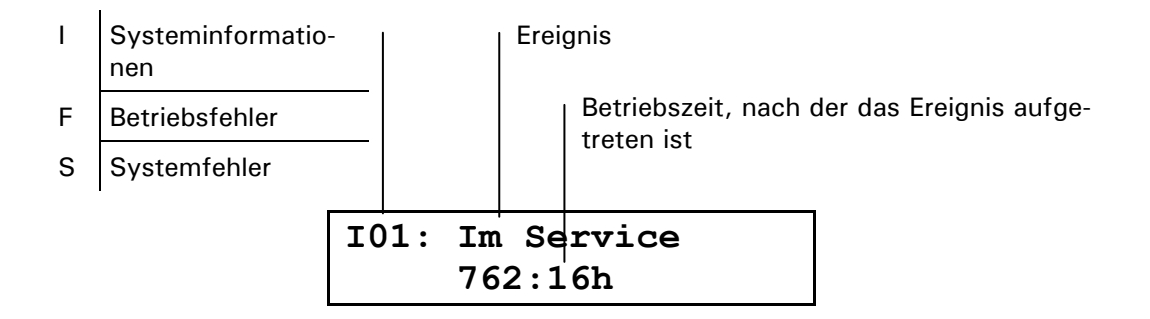

Es werden vier Systeminformationen (I01 .. I04), die letzten zehn Betriebsfehler (F01 .. F10) sowie die letzten fünf Systemfehler (S01 .. S05) aufgezeichnet. Die Fehler-History kann durch einen Servicetechniker gelöscht werden (Option "- History -").

#### I: Systeminfor- In Block 1 werden folgende Informationen gespeichert und angezeigt:

#### mationen

| 101 | Im Service  | Letzter Service.                                                        |
|-----|-------------|-------------------------------------------------------------------------|
| 102 | Abgeglichen | Letzter Abgleich ohne Fehler.                                           |
| 103 | Neue Param  | Letzte Änderung eines beliebigen Parameters des<br>Kunden.              |
| 104 | Neue ExpPar | Letzte Änderung eines Parameters in der Service-<br>oder Expertenebene. |

- F: Betriebsfehler Anzeige allfälliger Fehlerausgaben des Photometers (z.B. F03: Fehler-Messen).
- S: Systemfehler Systemfehler hängen immer mit einem unbeabsichtigten Geräte-Reset zusammen. Sind innerhalb von zwei Minuten fünf Systemfehler eingetragen worden, so schaltet das Gerät in den Systemfehler-Mode.

# 5.11 Menü: \* SYSTEM \*

#### 5.11.1 Information: -Betriebstd.-

Gesamt-Betriebs-zeit Einsehen der Betriebszeit des Photometers seit Erstinbetriebnahme im Werk. Standzeiten (Gerät spannungslos) sind in dieser Zeit nicht enthalten.

#### 5.11.2 Information: -Version-

Software-Versionsnummer Einsehen der Versionsnummer der eingesetzten Software. Die Software befindet sich in einem EPROM im Innern des Photometers und kann nur durch einen Servicetechniker ausgewechselt werden (Update).

#### 5.11.3 Information: -Geraete Nr.-

Gerätenummer Einsehen der Gerätenummer des Photometers. Das Bedienungsgerät hat eine separate Gerätenummer (→ Betriebsanleitung). Diese Nummern sind wichtig bei Rückfragen an den Kundendienst.

#### 5.11.4 Information: -Messwert-

Aktueller Messwert Einsehen der aktuellen Messwerte. So können Sie Kontrollmessungen im Servicebetrieb durchführen, ohne die Signalausgänge (Messwert/Relais) zu beeinflussen.

#### 5.11.5 Information: -Temp.-

Temperatur Elektronikteil Einsehen der Temperatur im Elektronikteil des Photometers. Diese darf 60 °C nicht überschreiten. Andernfalls überprüfen Sie, ob Mediums- und Umgebungstemperatur innerhalb des spezifizierten Bereichs liegen (→ Betriebsanleitung).

#### 5.11.6 Information: -Max-Temp.-

Maximaltemperatur im Elektronikraum Einsehen der höchsten gemessenen Temperatur der Lichtquelle im Photometer seit der ersten Werksinbetriebnahme. Wenn die Temperatur den Wert von 60 °C überschreitet, sollte mit dem Kundendienst Kontakt aufgenommen werden (→ Betriebsanleitung).

#### 5.11.7 Information: -Vent.Ueberw.-

I

Aktivierung der Gebläseüberwachung Aktiviert die Gebläse-Überwachung. Diese darf nur bei der In-situ Probeentnahme aktiviert sein.

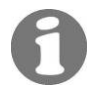

Wenn das Gerät mit einer Druckdose überwacht wird, muss diese Option deaktiviert sein.

| Тур       | Parameter, veränderbar |                                     |                   |
|-----------|------------------------|-------------------------------------|-------------------|
| Mont.     | Aus                    | Gebläse-Überwachung ist deaktiviert |                   |
| wert      | Ein                    | Gebläse-Überwachung ist aktiviert   |                   |
| Mehr Info | "Elektrische           | e Installation"                     | Betriebsanleitung |

# 5.12 Menü: \*ABGLEICH INFO\*

#### 5.12.1 Information: -Nachk1-

Aktueller Nachkali-<br/>brierungsfaktorEinsehen in den aktuellen Betriebsstundenwert und den aktuellen Nachkalibrierungs-<br/>faktor. Die Anzeige bedeutet:

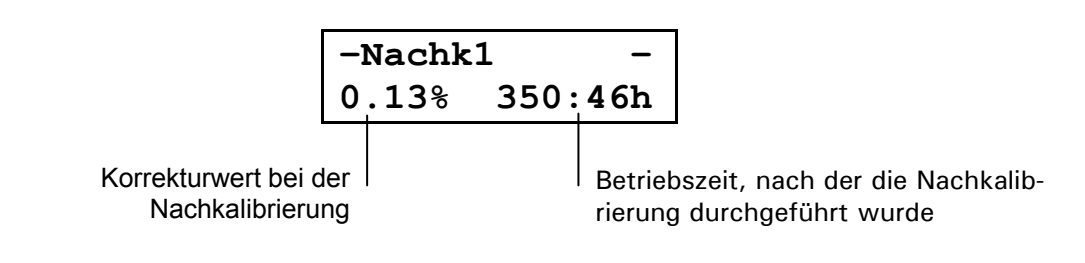

#### 5.12.2 Information: -Nachk2 ... Nachk6-

VorangegangeneEinsehen der Korrekturen der letzten fünf Nachkalibrierungen ( $\rightarrow$  Kapitel 5.2, 5.12.1<br/>sowie Betriebsanleitung).

#### 5.12.3 Information: -Moni/Mess-

Kontrollwert für Einsehen des internen Kontrollwerts für die Werkskalibrierung. Der angezeigte Wert entspricht dem Signalverhältnis von Referenz- zum Messdetektor bei einer Einheit (Standard PLA) der Ur-Kalibrierung (z.B. 3.500M).

# **6** Verwendung eines Buskopplers

# 6.1 Einführung

Mit einem Buskoppler können Sie das Messgerät an einem Computer betreiben bzw. in einem Leit- oder Steuersystem integrieren. Dazu müssen folgende Voraussetzungen erfüllt sein:

- Ihr Computer bzw. das Leit- oder Steuersystem muss mit dem Bussystem Profibus DP oder dem Modbus kompatibel sein.
- Ihr Computer bzw. das Leit- oder Steuersystem muss über eine Software verfügen, welche die vom Messgerät bereitgestellten Daten in geeigneter Weise verarbeiten kann. SIGRIST kann hierfür keinen Support anbieten.
- Das Bedienungsgerät muss über den Buskoppler mit Ihrem Bussystem verbunden sein (→ Kapitel 4.2 bzw. 4.4).
- Für den Betrieb mit Modbus ist anstelle eines Buskopplers ein SITRA (BUS-Transmitter und Netzgerät) erforderlich (→ Kapitel 4.5).

Das separat erhältliche White Paper (Dokunummer 10662D) informiert ausführlich über die Bussysteme und deren Verwendung.

Die für die Programmierung erforderliche Adresstabelle finden Sie in den folgenden Kapiteln.

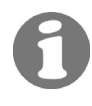

# 6.2 Modbus Adresstabelle

Es dürfen nur die im Folgenden dokumentierten Adressen verwendet werden. Das Schreiben von Daten in nicht dokumentierte Adressen kann zur Funktionsuntüchtigkeit des Geräts führen.

| Adresse | R/W | Bytes | Datentyp | Beschreibung       | Interpretation                                                                            |
|---------|-----|-------|----------|--------------------|-------------------------------------------------------------------------------------------|
| 0x2000  | R   | 4     | Float    | Messwert           | <ul> <li>Normalbetrieb: Messwert in eingestellter<br/>Einheit</li> </ul>                  |
|         |     |       |          |                    | <ul> <li>Servicebetrieb: Je nach Parametrierung<br/>letzter Messwert oder -0.5</li> </ul> |
|         |     |       |          |                    | <ul> <li>Abgleich: aktueller Abgleichswert</li> </ul>                                     |
|         |     |       |          |                    | <ul> <li>Fehler: -1.0 (ausser bei Fehler StromAus-<br/>gang)</li> </ul>                   |
| 0x2004  | R   | 4     | Float    | Analog-<br>Eingang | 0 1.000 [= 0 20 mA]                                                                       |
| 0x2024C | R   | 4     | Long     | Betriebszeit       | Betriebszeit in Minuten                                                                   |
| 0x2028  | R   | 1     | Byte     | Fehler             | 0- Kein Fehler1- Messen2- Strom 13- Strom 24- Analogeingang5- Luft6- LED7- Sensor-Check   |
| 0x4003  | R/W | 1     | Byte     | Integration        | 0 - 1 s<br>1 - 10 s<br>2 - 60 s<br>3 - 600 s                                              |
| 0x4004  | R/W | 1     | Byte     | Betriebsmodus      | 0 – Normalbetrieb<br>1 - Sensor-Check<br>2 – Abgleich<br>3 – Servicebetrieb               |

# 6.3 Profibus DP Adresstabelle

| Gerät:                        | NT30-DPS                 |
|-------------------------------|--------------------------|
| IDENT Nummer:                 | .0x08EA                  |
| GSD Datei:                    | .HIL 08EA.GSD            |
| Adressierungsmode:            | .Byteadressen            |
| Speicherformat (Wort-Module): | .höher-/niederwert. Byte |

| Ein-<br>gangs<br>adres-<br>se | Aus-<br>gangsad-<br>resse | Modul-<br>name<br>SIPORT-PB | Modulname<br>NetTap              | Funktion                                  | Wert                                                                                                    | Siehe<br>auch          |
|-------------------------------|---------------------------|-----------------------------|----------------------------------|-------------------------------------------|----------------------------------------------------------------------------------------------------|------------------------|
| 00                            |                           | 1 byte<br>input<br>(0x10)   | 1 byte input<br>con (0x90)       | Betriebsart                               | 0 - Messbetrieb<br>1 - Sensor-Check<br>2 - Geräteabgleich läuft<br>3 - Servicebetrieb                                     | Betriebs-<br>anleitung |
| 01                            |                           | 1 byte<br>input<br>(0x10)   | 1 byte input<br>con (0x90)       | Integrationszeit                          | 0 - 1 s<br>1 - 10 s<br>2 - 60 s<br>3 - 600 s                                                                              | Kapitel<br>5.6.5       |
| 02                            |                           | 1 word<br>input<br>(0x50)   | 1 word input<br>con (0xD0)       | Check-Intervall                           | 0 20'000 [h]                                                                                                    |                        |
| 04                            |                           | 1 word<br>input<br>(0x50)   | 1 word input<br>con (0xD0)       | Zeit für Betriebs-<br>zwang               | 120 60'000 [s]                                                                                                    | Kapitel<br>5.6.11      |
| 06                            |                           | 1 byte<br>input<br>(0x10)   | 1 byte input<br>con (0x90)       | Live                                      | Zyklischer Wechsel zwi-<br>schen $0 \rightarrow 1 \rightarrow 0$ zur<br>Funktionsüberwachung<br>(max. 2.5s)               |                        |
| 07                            |                           | 1 byte<br>input<br>(0x10)   | 1 byte input<br>con (0x90)       | Fehler                                    | 0 - Kein Fehler<br>1 - Messen<br>2 - Strom 1<br>3 - Strom 2<br>4 - Analogeingang<br>5 - Luft<br>6 -LED<br>7 -Sensor-Check | Betriebs-<br>anleitung |
| 08                            |                           | 2 word<br>input<br>(0x51)   | 2 word input<br>con (0xD1)       | Messwert                                  | [ <sup>1</sup> / <sub>1000</sub> Anzeigewert]                                                                             |                        |
| 12                            |                           | 2 word<br>input<br>(0x51)   | 2 word input<br>con (0xD1)       | Analogmesswert                            | 0 1'250 [= 0 25mA]                                                                                                    |                        |
| 16                            |                           | 1 word<br>input<br>(0x50)   | 1 word input<br>con (0xD0)       | Nach-<br>kalibrierwert                    | Korrekturfaktor in <sup>0</sup> /00<br>1'000 = Werkskalibrie-<br>rung                                                     | Betriebs-<br>anleitung |
| 18                            |                           | 1 word<br>input<br>(0x50)   | 1 word input<br>con (0xD0)       | Nachkalibrier-<br>wert Analog-<br>Eingang |                                                                                                    |                        |
|                               | 00                        | 1 byte<br>output<br>(0x20)  | 1 byte out-<br>put con<br>(0xA0) | Betriebsart                               | 0 – Normalbetrieb<br>1 - Sensor-Check<br>2 – Abgleich<br>3 – Servicebetrieb                                               | Betriebs-<br>anleitung |
|                               | 01                        | 1 byte<br>output<br>(0x20)  | 1 byte out-<br>put con<br>(0xA0) | Integrationszeit                          | 0 - 1 s<br>1 - 10 s<br>2 - 60 s<br>3 - 600 s                                                                              | Kapitel<br>5.6.5       |
|                               | 02                        | 1 word<br>output<br>(0x60)  | 1 word<br>output con<br>(0xE0)   | Check Intervall                           | 0 20'000 [h]                                                                                                    |                        |
|                               | 04                        | 1 word<br>output<br>(0x60)  | 1 word<br>output con<br>(0xE0)   | Zeit für Betriebs-<br>zwang               | 120 60'000 [s]                                                                                                    | Kapitel<br>5.6.11      |

# Reparaturen

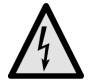

# 7.1 Allgemeine Hinweise

Externe Signalleitungen können lebensgefährliche Spannung führen, auch wenn die Spannungsversorgung zum Bedienungsgerät unterbrochen ist. Stellen Sie vor dem Öffnen des Bedienungsgeräts sicher, dass keine der angeschlossenen Leitungen unter Spannung steht!

- Beachten Sie vor dem Ausführen von Reparaturen die Sicherheitshinweise in der Betriebsanleitung.
- Halten Sie die Reihenfolge der aufgeführten Arbeitsabläufe genau ein.
- Verwenden Sie beim Auswechseln von Teilen ausschliesslich Originalersatzteile, die in der Ersatzteilliste aufgeführt sind (→ Betriebsanleitung).
- Beachten Sie bei Rücksendungen die Hinweise in der Betriebsanleitung betreffend Verpackung und Transport.

# 7.2 Auswechseln der Folientastatur SIREL SMD

Die Folientastatur wird zusammen mit dem ganzen Deckel ersetzt. Die Ersatzteilnummer finden Sie in der Betriebsanleitung.

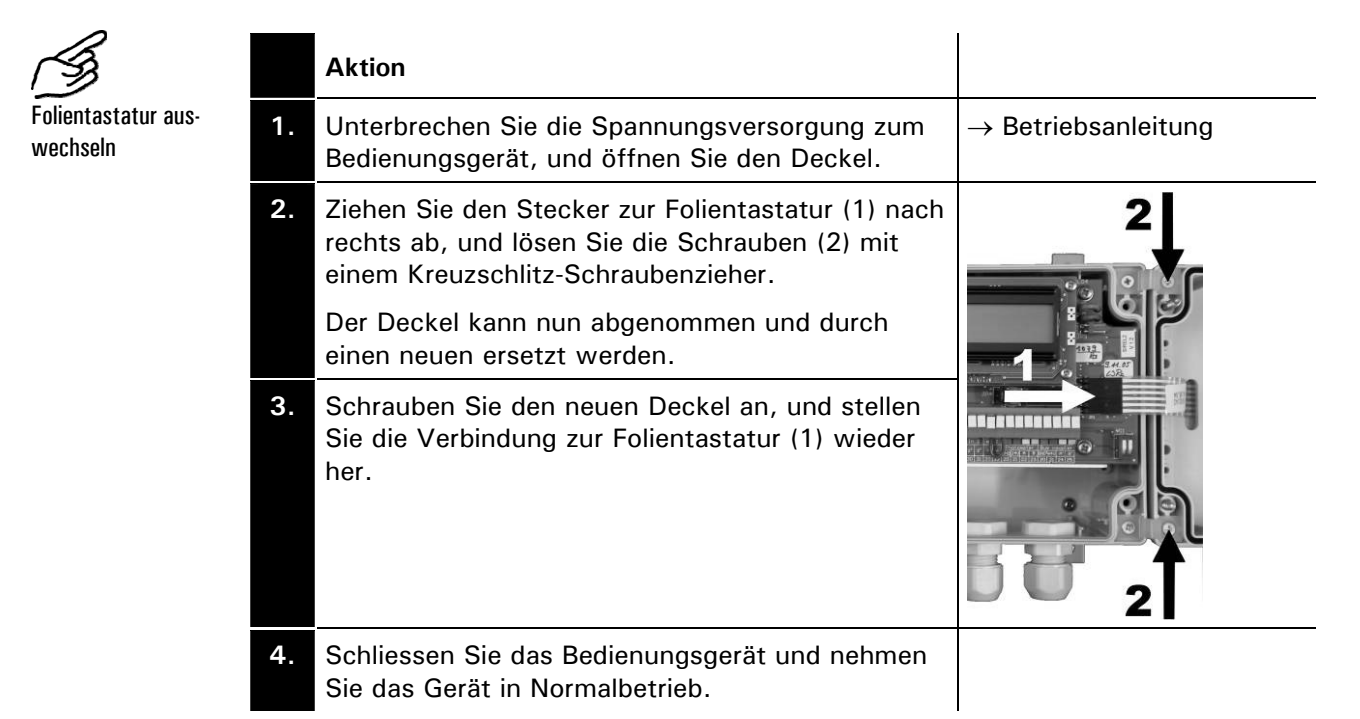

# 7.3 Auswechseln des Bedienungsgeräts SIREL SMD

Das Bedienungsgerät kann ohne weitere Massnahmen ausgewechselt werden. Informationen zum Anschliessen des neuen Bedienungsgeräts finden Sie in der Betriebsanleitung.

Beachten Sie, dass Bedienungsgerät und Photometer mit verschiedenen Gerätenummern gekennzeichnet sind ( $\rightarrow$  Betriebsanleitung). Tragen Sie entsprechende Hinweise in Ihren Unterlagen nach.

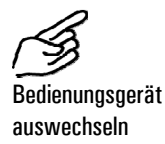

|    | Aktion                                                                                                    |                             |
|----|----------------------------------------------------------------------------------------------------|-----------------------------|
| 1. | Unterbrechen Sie die Spannungsversorgung zum<br>Bedienungsgerät, und stellen sie sicher, dass alle<br>Signalleitungen spannungslos sind. |                             |
| 2. | Öffnen Sie das Bedienungsgerät, und entfernen<br>Sie alle elektrischen Verbindungen.                                                     |                             |
| 3. | Montieren Sie das neue Bedienungsgerät an die<br>dafür vorgesehene Stelle.                                                               | ightarrow Betriebsanleitung |
| 4. | Stellen Sie die elektrischen Verbindungen zum neuen Bedienungsgerät her.                                                                 | ightarrow Betriebsanleitung |
| 5. | Nehmen Sie das Gerät in Normalbetrieb.                                                                                                   | ightarrow Betriebsanleitung |
| 6. | Tragen Sie in Ihren Unterlagen die Gerätenummer<br>des neuen Bedienungsgeräts nach.                                                      |                             |

# 7.4 Auswechseln der Sicherungen der Anschlussbox SI-PORT-PB

|    | Aktion                                                                  |                                 |
|----|-------------------------------------------------------------------------|---------------------------------|
| 1. | Stromzufuhr unterbrechen und Anschlussbox öffnen.                       | ightarrow Betriebsanleitung     |
| 2. | Feinsicherungen(A) aus Fassung entfernen.                               | A                               |
| 3. | Neue Feinsicherungen einsetzen.<br>(Ersatzteile → Betriebsanleitung)    |                                 |
| 4. | Abdeckung auf Anschlussbox aufsetzen und mit vier Schrauben befestigen. | → Betriebsanleitung             |
| 5. | Stromzufuhr zur Anschlussbox wieder herstellen.                         | $\rightarrow$ Betriebsanleitung |

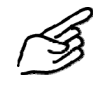

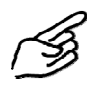

# 7.5 Auswechseln der Anschlussbox SIPORT-PB

|    | Aktion                                                                                                    |                                 |
|----|----------------------------------------------------------------------------------------------------|---------------------------------|
| 1. | Stromzufuhr zur Anschlussbox unterbrechen und sicherstellen, dass alle Signalleitungen spannungslos sind. | → Betriebsanleitung             |
| 2. | Anschlussbox öffnen und Steuerdrähte des Photome-<br>ters aus Anschlussklemmen entfernen.                 | ightarrow Betriebsanleitung     |
|    | Kabelverschraubung lösen und Steuerkabel heraus-<br>ziehen.                                               |                                 |
| 3. | Neue Anschlussbox montieren.                                                                              | $\rightarrow$ Betriebsanleitung |
| 4. | Elektrische Verbindungen zur Anschlussbox wieder herstellen.                                              | → Betriebsanleitung             |
| 5. | Gerät wieder in Normalbetrieb nehmen.                                                                     | ightarrow Betriebsanleitung     |

# 7.6 Auswechseln des Steuerkabels zwischen Photometer und SIREL/ Anschlussbox SIPORT-PB

Das Steuerkabel ist auf der Seite des Photometers mit einer Kabeldurchführung fest montiert. Im Innern des Photometers ist das Steuerkabel an Anschlussklemmen angeschlossen.

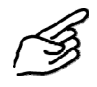

|    | Aktion                                                                                                    |                     |
|----|----------------------------------------------------------------------------------------------------|---------------------|
| 1. | Stromzufuhr zur Anschlussbox SIPORT-PB <i>oder</i><br>SIREL unterbrechen und sicherstellen, dass alle<br>Signalleitungen spannungslos sind. | → Betriebsanleitung |
| 2. | Anschlussbox SIPORT-PB <i>oder</i> SIREL öffnen und Steuerdrähte des Photometers aus Anschlussklemmen entfernen.                            | → Betriebsanleitung |
|    | Kabelverschraubung lösen und Steuerkabel he-<br>rausziehen.                                                                                 |                     |
| 3. | Die vier Befestigungsschrauben lösen und obe-<br>res Gehäuse entfernen.                                                                     |                     |

|     | Aktion                                                                                                    |                                 |
|-----|----------------------------------------------------------------------------------------------------|---------------------------------|
| 4.  | Entfernen Sie die Befestigungsschrauben der<br>Elektronikabdeckung (A) und entnehmen Sie<br>diese.<br>Entfernen Sie die Drähte des Steuerkabels von<br>den Anschlussklemmen.<br>Lösen Sie die Kabelverschraubung (B) am Pho-<br>tometer                                                               |                                 |
|     | Das Kabel kann nun durch die Kabelverschrau-<br>bung herausgezogen werden.                                                                                                    | <b>₽</b> ← (B) **               |
| 5.  | Führen Sie das neue Steuerkabel durch die Kabelverschraubung (B) in das Photometer ein.Befestigen Sie das neue Steuerkabel an den<br>entsprechenden Klemmen am Klemmen-<br>block (C):KlemmeAderfarbe<br>10<br>grün<br>11<br>12<br>13<br>gelbBefestigen Sie die Abdeckung (A) auf der Elek-<br>tronik. |                                 |
| 6.  | Gehäuse aufsetzen und mit vier Schrauben am<br>Photometer befestigen.                                                                                                    |                                 |
| 7.  | Neues Steuerkabel durch entsprechende Kabel-<br>verschraubung im SIREL / SIPORT PB einführen.                                                                                                    |                                 |
| 8.  | Neues Steuerkabel an Anschlussklemmen im SIREL / SIPORT PB anschliessen.                                                                                                    | ightarrow Betriebsanleitung     |
| 9.  | Kabelverschraubung festziehen und SIREL /<br>SIPORT PB schliessen.                                                                                                    |                                 |
| 10. | Photometer in Normalbetrieb nehmen.                                                                                                    | $\rightarrow$ Betriebsanleitung |

# 7.7 Auswechseln des Photometers

Durch das Auswechseln des Photometers gehen alle kundenspezifischen Einstellungen verloren. Sie müssen diese gegebenenfalls wiederherstellen. Bestimmte Einstellungen, wie z.B. spezielle Messbereiche, können jedoch nur von einem Servicetechniker bzw. im Werk eingestellt werden.

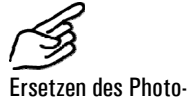

meters

|    | Aktion                                                                                                    |
|----|----------------------------------------------------------------------------------------------------|
| 1. | Unterbrechen Sie die Spannungsversorgung zum Bedienungsgerät, und stellen sie sicher, dass alle Signalleitungen spannungslos sind. |
| 2. | Öffnen Sie das Bedienungsgerät, und trennen Sie das 4-polige Steuerkabel von den Klemmen ab.                                       |
| 3. | Demontieren Sie das Photometer.                                                                                                    |
| 4. | Montieren Sie das neue Photometer und stellen Sie die elektrischen Verbindun-<br>gen zum SIREL wieder her.                         |
| 5. | Schliessen Sie das Bedienungsgerät, und machen Sie eine vollständige Inbe-<br>triebnahme gemäss Betriebsanleitung.                 |

# 8 Anhang

Referenzhandbuch VisGuard (V.2)

# 9 Index

#### Α

| Abgleich, automatischer   | 25 |
|---------------------------|----|
| Abschlusswiderstand       | 2  |
| Adresstabelle             | 35 |
| Analogeingang             | 26 |
| Analogeingang, aktivieren | 27 |
| Anschluss einer Druckdose | 5  |
| Anschlussschema           | 3  |
| automatische              |    |
| Messbereichsumschaltung   | 21 |

#### В

| 2 |
|---|
| 9 |
| 8 |
| 1 |
| 1 |
| 2 |
| 2 |
| 2 |
| 4 |
| 1 |
| 5 |
|   |

## С

| 24          |
|-------------|
| 24          |
| 35          |
| 26          |
| )<br>)<br>) |

## D

| Dauerlicht           | 19    |
|----------------------|-------|
| Deckel, auswechseln  | 38    |
| Druckabfall          | 6     |
| Druckdose            | 5, 33 |
| Druckdose, Anschluss | 5     |
| Drucküberwachung     | 6     |

### E

| 5  |
|----|
| 25 |
| 24 |
| 33 |
|    |

#### F

| Fehler-History              | 32    |
|-----------------------------|-------|
| Folientastatur, auswechseln | 38    |
| Funktionen, Relais 22       | 2, 23 |

#### G

| Gebläse-Überwachung      | 33 |
|--------------------------|----|
| Geräte, externe          | 26 |
| Gerätenummer, Photometer | 33 |

| Gerätenummern                                                                                                  |
|----------------------------------------------------------------------------------------------------|
| Grenzwerte14                                                                                                   |
| Н                                                                                                    |
| Hysterese21                                                                                                    |
| 1                                                                                                    |
| Integration21                                                                                                  |
| Integrationszeit21                                                                                             |
| Κ                                                                                                    |
| Kalibrierfaktoren, ermitteln14                                                                                 |
| Kontrollwert                                                                                                   |
| Korrektur, Staubverlust25                                                                                      |
| L                                                                                                    |
| Lichtquelle, max. Temperatur                                                                                   |
| Lichtquelle, testen                                                                                            |
| Linienschreiber4                                                                                               |
| M                                                                                                    |
| Masseinheit, kundenspezifische25                                                                               |
| Menüs 13                                                                                                    |
| Messbereich, aufzeichnen                                                                                       |
| Messbereich, extern steuern4                                                                                   |
| Messbereich, festlegen17                                                                                       |
| Messbereich, Signalausgänge3                                                                                   |
| Messbereiche                                                                                                   |
| Messbereiche, anpassen                                                                                         |
| Messbereichsumschaltung 17                                                                                     |
| Messbereichsumschaltung,                                                                                       |
| Schwellwert21                                                                                                  |
| Messbetrieb, automatischer24                                                                                   |
| Messlicht, testen19                                                                                            |
| Messwert, aktueller13                                                                                          |
| Messwert, Schwankungen                                                                                         |
| Messwertausgang, Messbereich 17                                                                                |
| Messwertausgang, Strombereich19                                                                                |
| Messwertausgang, testen17                                                                                      |
| Messwertausgangs, im Service20                                                                                 |
| Messwerte, im Servicebetrieb33                                                                                 |
| Modbus                                                                                                    |
| ואטטא- אטטארטאיי אטארטאיין אין אטאראטעריאן איין איזיאין איזאא איין איזעען איזעען איין איין איין איין איין איין |
| N                                                                                                    |
| Nachkalibrierung                                                                                               |
| Nullpunkt Analogeingang 27                                                                                     |
| Ranpunkt, Analogoingang                                                                                        |

#### 0

| Optionen                | 13     |
|-------------------------|--------|
| Р                       |        |
| Photometer, auswechseln | 42     |
| Printschalter           | 2      |
| Printschalter S1        |        |
| Profibus DP             | 35, 36 |
| Programmierung          | 35     |
|                         |        |

#### R

| Л                             |       |
|-------------------------------|-------|
| Relais, Funktionen 2          | 2, 23 |
| Relais, testen                | 18    |
| Reparaturen                   | 38    |
| s                             |       |
| S1                            | 2     |
| S2                            | 2     |
| S2/2                          | 8     |
| Schreiber                     | 4     |
| Schutz, Zugriff               | 24    |
| Schwankungen, Messwert        | 21    |
| Sensor-Check                  | 14    |
| Sensor-Check, automatischer   | 23    |
| Servicebetrieb, Betreibszwang | 24    |
| SIBUS                         | 11    |
|                               |       |

Signalausgänge......8

| SITRA                                                           | 11             |
|-----------------------------------------------------------------|----------------|
| Skalierungsfaktor, Masseinheit                                  | 24             |
| Slavenummer                                                     | 2              |
| Software, Version                                               | 33             |
| Sprache, einstellen                                             | 19             |
| Staubverlust, Korrektur                                         | 25             |
| Steuerkabel, auswechseln                                        | 40             |
| Systemfehler                                                    | 32             |
| Systeminformationen                                             | 32             |
| <b>T</b><br>Temperatur<br>Testen, Handbetrieb<br>Texte, Sprache | 33<br>17<br>19 |
| U<br>Umgebungstemperatur                                        | 33             |
| V                                                               |                |
| Versionsnummer, Software                                        | 33             |
| Vorgabewerte                                                    | 13             |
| W                                                               |                |
| Werkseinstellungen 13                                           | 3, 26          |
| Z                                                               |                |
| Zugriffscode, vergessener                                       | 24             |
| Zugriffscodes, ändern                                           | 24             |
|                                                                 |                |